OFFICE OF POLICY, PROCEDURES, AND TRAINING

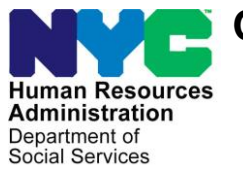

James K. Whelan, Executive Deputy Commissioner

Stephen Fisher, Assistant Deputy Commissioner Office of Procedures

#### POLICY BULLETIN #18-47-SYS

(This Policy Bulletin Replaces PB #18-39-SYS)

#### CA POS RELEASE NOTES VERSION 22.2

| <b>Date:</b><br>August 2, 2018                              | Subtopic(s):<br>POS                                                                                                    |  |  |
|-------------------------------------------------------------|----------------------------------------------------------------------------------------------------|--|--|
| ☐ This procedure can now be accessed on the                 | Revisions to the Original Policy Bulletin                                                                                                    |  |  |
| FIAweb.                                                     | This policy bulletin has been revised to make changes to CA POS<br>Release Notes Version 22.2 ( <b>Attachment A</b> ) and the Disability<br>Screening Process ( <b>Attachment B</b> ). The changes include corrected<br>form names, corrected action codes and numerous grammatical<br>corrections.          |  |  |
|                                                             | Purpose                                                                                                    |  |  |
|                                                             | This policy bulletin is to inform Job Center staff that the latest version of the Paperless Office System (POS) migrated into production on June 18, 2018. Descriptions of the changes can be found in CA POS Release Notes Version 22.2 (Attachment A) and the Disability Screening Process (Attachment B). |  |  |
|                                                             | These release notes can also be found on the HRA Intranet at:                                                                                                    |  |  |
|                                                             | http://intranetnew.hra.nycnet/sites/HRAIntranet/Pages/POSReleaseNotes.aspx                                                                                                    |  |  |
|                                                             | Effective Immediately                                                                                                    |  |  |
|                                                             | Attachments:                                                                                                    |  |  |
| Please use Print on<br>Demand to obtain copies<br>of forms. | Attachment ACA POS Release Notes Version 22.2Attachment BDisability Screening Process                                                                                                    |  |  |

#### Version 22.2 June 18, 2018

These Release Notes contain descriptions of changes in Cash Assistance (CA) POS Release 22.2 scheduled for Monday, June 18, 2018. These have been distributed via HRA email. If you would like to be added to the distribution list, please contact **Sandra Hilton**. These and prior Release Notes may also be found on the HRA Intranet at http://intranetnew.hra.nycnet/sites/HRAIntranet/Pages/POSReleaseNotes.aspx

#### **Table of Contents**

| 1.  | POS New Disability Process                           | 2    |
|-----|------------------------------------------------------|------|
| 2.  | FHEPS Updates                                        | 3    |
| 3.  | HVN/HB Rule Updates                                  | 4    |
| 4.  | Non-PC Bank CA/E-APP Model Office Appointments       | 5    |
| 5.  | NON-PC BANK CA/E-APP Email Messages                  | 8    |
| 6.  | Notice of CA Contact with Center from HDU (FIA-1173) | 8    |
| 7.  | POS Informational Notification                       | 9    |
| 8.  | WMS Release 2018.2                                   | 9    |
| 9.  | POS Alerts on Household Screen                       | . 12 |
| 10. | POS FEPS Code 47 (FEPS Supplement) Update            | . 12 |
| 11. | Voluntary Referrals to WeCare                        | . 13 |
| 12. | TAD Business Rule Updates                            | . 13 |
| 13. | POS Telephone Updates                                | . 13 |
| 14. | POS E-Forms                                          | . 14 |

Version 22.2 June 18, 2018

#### 1. POS New Disability Process

POS (Paperless Office System) was updated to present a new disability screening process to help identify individuals who may need reasonable accommodations (RA). The following centers will roll out the POS disability screening process on **July 12, 2018**:

- Waverly # 13
- Richmond # 99
- Fordham #44
- Coney Island #63
- Jamaica # 54

Additional Job Centers will roll-out this POS disability process at an announced later date.

This screening process was devised to help staff identify individuals that may need reasonable accommodations and/or individualized services due to a mental or physical health condition. The screening will only be done at the application or recertification interview for all adults and minor heads of household. If an adult member is not present, the member must be screened at the return appointment.

**Note:** If more than one adult is being screened they should be given the option to complete their screening without the other adult present if requested. In addition, the applicant/participant can decline the disability screening at any time during the disability screening process.

#### Selective Case Review (SCR) Implications

CA (Case Assistance) Case actions with answers in the disability script and/or with the resulting RA are eligible to be selected for SCR, however, there will be no approval/disapproval reasons list and checkbox on the windows that appear in the approval activities. The supervisory activities will show the windows as read only.

#### **POS Disability Screening Process**

The Worker will be prompted by POS to read the script below (that will appear in POS) to each individual that may require the disability screening process:

## "HRA offers help to people with disabilities as they go through the application process and participate in services. We ask people to answer a few questions, so we have a better idea of how to help them. Your answers will be kept confidential and will only be used to find out what kind of help we can offer you".

The Worker will be prompted to ask the first question, "Do you have a physical, mental or emotional condition, illness, injury, or disability?"

- If the applicant/participant responds NO or refuses to respond the Worker will record the response in POS and the disability interview will end.
- If the applicant/participant gives a **YES** response to the first question, the Worker will record the answer in POS and will be prompted to continue asking the questions on the script.

At any time after the disability screening is initiated, the applicant/participant can decline to answer.

• The Worker will record the response in POS and will terminate the disability screening.

#### Version 22.2 June 18, 2018

Once the disability interview is completed, if the individual answers **YES** to any of the disability questions 2-12, POS will proceed to step two (RA) of the disability screening and the corresponding questions that relate to questions 2-12 will be enabled.

- The Worker must enter the response in POS to determine if a reasonable accommodation is needed. If the individual does not want the reasonable accommodation, the Worker must record their response and the disability interview is ended. The Worker will suspend the activity and submit to the supervisor for approval.
- If the individual wants the reasonable accommodation, the Worker must enter the response into POS.

After the disability screening is completed, POS will automatically notify the following systems:

- Intranet Quorum (IQ)
- NYCWAY
- HRA One Viewer
- WECARE
- Central Database

This notification of the reasonable accommodations request will alert the IQ system to generate and mail the Receipt for the Reasonable Accommodation You Asked For (**HRA 102b**) form to the applicant/participant.

If the request is for a Home visit needed/Homebound (HVN/HB) Reasonable Accommodation, POS will generate the Receipt for Your Request for Home Visit Needed/Homebound (HVN/HB) Status (FIA-1028x).

## • The Worker must print and give the FIA 1028x to the applicant/participant at the interview, if present, or mail the receipt to the applicant/participant.

For additional details, please see **Attachment B**, New POS Disability Screening Process and PB #16-27-OPE for the Reasonable Accommodation Process to get additional information.

#### 2. FHEPS Updates

## The Family Homelessness and Eviction Prevention Supplement (FHEPS) program will be updated with the following:

For CA cases, POS has added a new field named "**Contributor Name**" after the Contributor field for the window "Does Any Person, Group Or Organization Outside The Household Pay Any Of The Household Expenses?"

Version 22.2 June 18, 2018

| [SHELTER (HOUSING) EXPENSES]                                                                                | 5:29:44 P                                                               | M Wednesday, January 03, | 2018       |
|----------------------------------------------------------------------------------------------------|-------------------------------------------------------------------------|--------------------------|------------|
| le Edit Iools Window Help                                                                                   |                                                                         |                          |            |
|                                                                                                    |                                                                         |                          | Yes No     |
| Do You (Or Anyone Who Lives With You) Have A Rent                                                           | Mortgage Or Other Shelter Expenses?                                     |                          | 00         |
| Do You (Or Anyone Who Lives With You) Have A Heat                                                           | Bill Separate From Your Rent Or Shelter Ex                              | pense?                   | 00         |
| )o You (Or Anyone Who Lives With You) Have An Ele                                                           | tricity And/Or Gas Bill Separate From Your                              | Rent Or Mortgage?        | 00         |
| Do You (Or Anyone Who Lives With You) Pay For Air C<br>An Additional Charge In Your Rent For The Use Of You | onditioning In Your Electric Bill Separate Fr<br>Air Conditioner?       | om Your Rent Or Is There | 00         |
| Oo You (Or Anyone Who Lives With You) Have Other U                                                          | tilities (Water, ETC.) Bill Separate From Yo                            | ur Rent Or Mortgage?     | 00         |
| Ooes Any Person, Group Or Organization Outside The I                                                        | lousehold Pay Any Of The Household Expe                                 | nses?                    | ••         |
| Does Anv Person Living In The Household Who Is Not                                                          | Apolving, Pav Anv Of Your Household Expe                                | nses?                    | - <b>-</b> |
| Rent/Mortgage                                                                                               | C Paid to Vendor C Legally Resp Rela<br>Paid to Client Non Legally Resp | Relative Outside H/H     | res 🕫 No   |
|                                                                                                    | Contributor                                                             | Name                     |            |
| Document                                                                                                    | Scan I                                                                  | Comment                  |            |
| Ľ                                                                                                    | ,                                                                       |                          |            |
|                                                                                                    |                                                                         |                          |            |
|                                                                                                    | 2K <u>C</u> ancel                                                       |                          |            |

POS has added a pop-up message in the **CA Recertification Interview** to confirm that the Worker intends to remove FHEPS from the case when changing the answer of the Additional Expenses question to **No**.

#### FHEPS Confirmation Message:

## "The case has a Family Homelessness and Eviction Prevention Supplement (FHEPS). Changing the answer for the Additional Needs question to No will remove FHEPS from the case. Do you want to keep FHEPS on the budget?"

There will be two circumstances in FHEPS when this message will appear:

- If the Additional Expenses question currently has Yes in POS and the FHEPS A (Code 66)" or "FHEPS B (Code 67)" is selected in the <u>Specify Additional Expense</u> field and the Worker clicks No for the question "Has Additional Expenses? Specify", POS will display the confirmation message with Yes and No buttons.
- If the current budget has a value of 47 in the Additional Needs field and the Worker clicks No for the question "Has Additional Expenses? Specify", POS will display the confirmation message with Yes and No buttons.

#### 3. HVN/HB Rule Updates

POS will now do additional look-ups to determine if the individual is identified as home visit needed or home bound to prevent scheduling in center appointments for applicants or participants who have been identified as having any of the following reasonable accommodations.

Version 22.2 June 18, 2018

| CDB RAR_TYPE                   | CDB RAR_DESCRIPTION                                                       | CDB RAR_MESSAGE                                                                           |
|--------------------------------|---------------------------------------------------------------------------|-------------------------------------------------------------------------------------------|
| Temp Call-in<br>Exemption      | No Appointments While You<br>Recuperate                                   | Do not make any appointments outside of the client's home while this RA is in effect.     |
| Temp Travel<br>Exemp.          | No Appointments while waiting for<br>Paratransit (Access a ride) Approval | Please arrange for a home visit for this appointment and any other scheduled appointment. |
| HVN/HB Granted<br>192F         | HVN/HB Exemption for 90 to 180 days.                                      | Do not make any appointments outside of the client's home while this RA is in effect.     |
| HVN/HB Granted<br>192L         | HVN/HB Exemption approved for 365<br>Days                                 | Do not make any appointments outside of the client's home while this RA is in effect.     |
| HVN / HB<br>Requested          | HVN/HB Request Pending decision                                           | Do not make any appointments outside of the client's home while this RA is in effect.     |
| HVN/HB Pending<br>Renewal 192Q | HVN/HB Exemption Renewal request pending                                  | Do not make any appointments outside of the client's home while this RA is in effect.     |
| HVN/HB Granted<br>192U         | HVN/HB Exemption for more than 365 days                                   | Do not make any appointments outside of the client's home while this RA is in effect.     |
| Paratransit services needed    | No in-office appointments while<br>you apply for Access-A-Ride            | Please arrange for a home visit for this appointment and any other scheduled appointment. |
| Paratransit services needed    | No in-office appointments while<br>you apply for Access-A-Ride            | Please arrange for a home visit for this appointment and any other scheduled appointment. |
| Paratransit services needed    | No in-office appointments while<br>you apply for Access-A-Ride            | Please arrange for a home visit for this appointment and any other scheduled appointment. |

#### 4. Non-PC Bank CA/E-APP Model Office Appointments

#### Overview

FIA (Family Independence Administration) has begun a pilot program with 16 Community Based Organizations (CBO) to submit CA E-Applications using ACCESS HRA.

OTDA (Office of Temporary Disability Assistance) is requiring all those who apply for CA online have an incenter appointment scheduled and an appointment notice Interview Required to Complete Your Online Cash Assistance Application (**FIA-1204**) to be given to them.

The **99AC** (Appointment Interview Scheduled) Action Code will be posted to NYCWAY (New York City Work Accountability and You) to indicate that POS has scheduled an in-person interview appointment for an applicant who has initiated an application online using AHRA from an authorized CBO.

This notice will be given only to the applicants who submit their CA application outside of a PC Bank. The form Help for People with Disabilities (**HRA-102C**) will be attached to the **FIA-1204** when being mailed out.

The new notice **FIA-1204** has been created to be given to Non-PC Bank CA-EAPP applicants when an Incenter appointment has been scheduled for them.

- The form has been implemented in all twelve languages.
- The **FIA-1204** Notice will be automatically sent to the applicant via Print to Mail when POS identifies that the applicant had filed a CA application via ACCESS HRA from outside of a PC Bank.

#### Version 22.2 June 18, 2018

• The **FIA-1204** provides the applicants with a notice that informs them that an interview is required to complete the Cash Assistance Application Process.

#### • The NON-PC Bank CA E/APP Workflow

- a. Applicant completes the CA E-Application using AHRA (Access HRA) outside of a PC bank.
- b. Applicant submits CA EAPP to HRA (Human Resources Administration).
- c. Case is submitted to POS
- d. Appointment record is created for the applicant in Model Offices System.
- e. Case gets registered by POS in the WMS (Welfare Management System) according to the Zip Code/Location
- f. CA Application Interview is placed in the CA E-Application queue in POS
- g. POS sends action code **99AC** (CBO Applicant Interview Appointment) to NYCWAY for these appointments.
- h. FIA-1204 PTM notice request is generated in POS

#### Homebound Applicants

For all identified homebound applicants who submit their application outside of the PC bank POS will suppress all in-center appointments including the **FIA 1204** and all in-center letters.

#### **CBO Applicants**

The **99AC** Action Code will be posted to NYCWAY file in order to indicate that POS has scheduled an inperson interview appointment for a applicant who has initiated an application online using AHRA from an authorized CBO.

#### **Rescheduled Applicants**

POS will be updated from NYCWAY when a CA EAPP case with a pending interview gets rescheduled in NYCWAY. By using the existing nightly process, POS will now be updated with the rescheduled appointment details when the NYCWAY Action Code 99AR (Appointment Interview Rescheduled) is picked up during the nightly process for the CA EAPP applicants.

NYCWAY will also produce the Rescheduled Cash Assistance Application Interview Appointment (FIA-1204a) for the participant via Print-to-Mail and will send the updated appointment record to POS.

#### Supervisors Accessing the CA E-APP

#### **Required Steps:**

- 1. The Supervisor clicks on the **Worker** radio button and selects the **CA E-App** option in the drop down menu to access the queue.
- 2. The Supervisor then selects the case in the queue and clicks on the Assign button.
- 3. Select the Worker, enter a case comment (if applicable) and click **OK**. The application interview will be assigned to the selected worker.

Version 22.2 June 18, 2018

| ersion 20.1                              | - Paperless Of                                       | fice System -      | [Activities  | Manage | ement]                                                                        |                       | 4:25:23                                      | 2 PM Thur                                                   | sday, July 14, I                                                                   | 2016                                                        |
|------------------------------------------|------------------------------------------------------|--------------------|--------------|--------|-------------------------------------------------------------------------------|-----------------------|----------------------------------------------|-------------------------------------------------------------|------------------------------------------------------------------------------------|-------------------------------------------------------------|
| ile Edit T                               | ools Window I                                        | Help               |              |        |                                                                               |                       |                                              |                                                             |                                                                                    |                                                             |
| 🗁 🕨                                      | LE   🐔   🕅                                           | r 🛛                |              |        |                                                                               |                       |                                              |                                                             |                                                                                    |                                                             |
| 🗙 Action                                 | 🖶 040 CA AJOS                                        | il Queue 🛛 🏦 L     | .ogin Queue  |        |                                                                               |                       |                                              |                                                             |                                                                                    |                                                             |
| - Unit Filter -<br>Worł<br>CN<br>Uncover | ker i©<br>MU O CA<br>red O CA                        | E-App              | -            | Chi    | vity Type Filter<br>ication Interview<br>IN & ESNAP<br>ange Case Data<br>Reop | Sche<br>Rece<br>Error | edule Recert  et Interview corrections Other | Activity App<br>Approve<br>Approve IN<br>Approve<br>Approve | Appl Inter Appl Inter Appl Inter Appl Inter Appl Appl Appl Appl Appl Appl Appl App | Approve Recert 🗖<br>Approve Error Corr 🗖<br>Approve Other 🗖 |
| Activity S<br>S<br>Not S<br>N            | Status Filter<br>uspended<br>Scheduled<br>ot Started | Remove<br>Complete | d () <b></b> | Activ  | vity Alert Filter<br>Coming Due 🗖<br>Overdue 🗖                                |                       | Filter<br>Clear                              |                                                             |                                                                                    |                                                             |
|                                          | Activity                                             |                    | Due Da       | te     | Alert                                                                         |                       | Case Na                                      | ime                                                         | Case No                                                                            | Suf Center                                                  |
| CAApplicat                               | tion Interview                                       |                    |              |        |                                                                               |                       |                                              |                                                             |                                                                                    | Ļ                                                           |
| CAApplicat                               | tion Interview                                       |                    |              |        |                                                                               |                       |                                              |                                                             |                                                                                    | Ļ                                                           |
| CAApplicat                               | tion Interview                                       |                    |              |        |                                                                               |                       |                                              |                                                             |                                                                                    |                                                             |
| CAApplicat                               | tion Interview                                       |                    |              |        |                                                                               |                       |                                              |                                                             |                                                                                    |                                                             |
| CAApplicat                               | tion Interview                                       |                    |              |        |                                                                               |                       | l<br>r                                       |                                                             |                                                                                    | L L                                                         |
| CAApplicat                               | tion interview                                       |                    |              |        | <br>                                                                          |                       |                                              |                                                             |                                                                                    |                                                             |
| CAApplicat                               | tion interview                                       |                    |              |        |                                                                               |                       | ſ                                            |                                                             |                                                                                    | L L                                                         |
| Total: 184                               | Cases                                                |                    | J            |        | 1                                                                             |                       |                                              |                                                             |                                                                                    |                                                             |
| Start                                    | Assign                                               | Remove             | Schedu       | ule    | Regpening                                                                     | Цр                    | date Disposition                             | WMS                                                         | View Your S                                                                        | chedule Comment                                             |

| Case Assignment       |              |           |            |     |              |  |
|-----------------------|--------------|-----------|------------|-----|--------------|--|
| Selected Case         |              |           |            |     |              |  |
| No <b>management</b>  | Case Name    |           | CIN        |     |              |  |
| Suf Caseload          | Casehead     |           | SSN        |     |              |  |
| ,,                    | ,            |           | ,          |     |              |  |
|                       |              |           |            |     |              |  |
| - Refer Case To       | Search Name: |           |            |     |              |  |
| Title                 | Unit         | Last Name | First Name | U/W | Phone Number |  |
|                       |              |           |            |     |              |  |
|                       |              |           |            |     |              |  |
|                       |              |           |            |     |              |  |
|                       |              |           |            |     |              |  |
|                       |              |           |            |     |              |  |
| Enter Comments If Any |              |           |            |     |              |  |
|                       |              | <u>^</u>  |            |     |              |  |
|                       |              |           |            |     |              |  |
|                       |              |           |            |     |              |  |
|                       |              | -         |            |     |              |  |
|                       |              | Þ         |            |     |              |  |
| ·                     |              |           |            |     |              |  |
|                       |              |           | Cance      |     | K            |  |
|                       |              |           |            |     |              |  |

Version 22.2 June 18, 2018

#### 5. NON-PC BANK CA/E-APP Email Messages

FIA has requested ITS (Information Technology Services) to create E-mail Messages to remind all CA E-Application Applicants to go to the center for their application interview. The following message will be sent after the applicant successfully submits an application.:

#### E-mail Message:

Thank you for successfully submitting your application for Cash Assistance.

Your next step is:

Complete Your Required Interview

When? Within the next three business days. Our business hours are Monday to Friday 8:30am to 5pm. You can come in on any business day and a worker will interview you on that day.

Where? At the location listed on the ACCESS HRA My Cases page. This can be viewed by going to www.nyc.gov/accesshra or on a mobile device at nyc.gov/accesshramobile

What will I need? Bring documents that prove who you are, your address, the people you are applying with, household income, and resources like bank accounts. See the list of documents on the ACCESS HRA confirmation page. This was also emailed to you. If there is more than one person over 18 in your household, try and have them come to the interview with you. If they can't make it that day, we will schedule an appointment for them to come on another day.

Need some extra help? Call the HRA Info Line at 718-557-1399.

#### 6. Notice of CA Contact with Center from HDU (FIA-1173)

With the integration of HDU (Homeless Diversion Unit) into FIA, HDU has been provided the ability to produce the Notice of Contact with Center (**FIA-1173**) from the **HDU Intake Activity** screen. They are also able to print this form from any other HDU activity involving the applicant/participant.

A new data entry window has been provided in POS for the Worker to produce the **FIA-1173** receipt for the applicant/participant when they have been engaged in any HDU intake activity.

| Universal Receipt                                            | ×                                            |
|--------------------------------------------------------------|----------------------------------------------|
| Does the applicant/ participa that they were in or contacted | int need a receipt indicating<br>HRA Center? |
| Yes                                                          | No                                           |

Version 22.2 June 18, 2018

| Universal Receipt                                   | × |
|-----------------------------------------------------|---|
| Form [FIA-xxxx] Universal Receipt is being printed. |   |
| OK                                                  |   |

#### 7. POS Informational Notification

Crotona PC Bank, Periodic Mailer, and Refugee Relocation Model Office System Updates

APPLICATION/SERVICE IMPACTED: FIA Model Office, Self-Service

Planned Start Date: 6/1/18 9:00 PM Planned End Date: 6/1/18 11:00 PM

- CHANGE DESCRIPTION AND IMPACT DETAIL: On Friday, 6/1/2018 DSS ITS (Department of Social Services Information Technology Support) teams deployed Model Office and Self-Service system changes for implementation of the following system requests:
- PC Bank expansion at Crotona
  - A PC Bank has been installed at Crotona and Model Office and Self-Service changes will be deployed for the submission of SNAP E-apps, SNAP E-Recerts and CA E-Recerts beginning on Monday 6/4/2018 with submission of CA E-Apps scheduled for Monday, 6/18/2018.
- Periodic Mailer Reporting Routing (USR 2811-00)
  - With the availability of the online Periodic Reporting in ACCESS HRA, SNAP (Supplemental Nutrition Assistance Program) applicants/participants that go in-center during their Periodic Reporting period will be routed to a PC Bank in order to give them the option to submit online. Applicants/Participants who submit an online Periodic Mailer Report will now receive a document return appointment that will route the clients to the self-service scanner.

#### Re-location of Refugee Center to Queens

Model Office & Self-Service system changes to accommodate the relocation of Refugee Center (**047**) into Queens, 32-20 Northern Boulevard.

## To report any issues with Model Office and Self-Service systems, please contact the POS Help Desk by phone at 718-510-0551 or by e-mail at helpdesk-pos@hra.nyc.gov

#### 8. WMS Release 2018.2

#### **Rent Payments**

New SI CA rent payment type codes have been added to WMS for New NYC Funded Rent Initiative **Programs.** These rent payment amounts can be issued up to 5,000.00.

Version 22.2 June 18, 2018

The POS Code Table was modified accordingly. The new CA rent payment codes in POS and WMS are:

| POS Code | WMS Code | Code Description                                        |
|----------|----------|---------------------------------------------------------|
| AZA      | ZA       | Code ZA - SOTA 1YR (SOTA 1 year up front)               |
| AZB      | ZB       | Code ZB - CFP 1 YR (City FEPS 1 year up front)          |
| AZC      | ZC       | Code ZC - SEP 1 YR' (SEPS 1 year up front)              |
| AZD      | ZD       | Code ZD - LN4 1 YR (LINC IV 1 year up front)            |
| AZE      | ZE       | Code ZE - LN5 1 YR (LINC V- 1 year up front)            |
| AZF      | ZF       | Code ZF - L1S 1 YR (LINC I standard - 1 year up front)  |
| AZG      | ZG       | Code ZG - L1E 1 YR (LINC I enhanced 1 year up front)    |
| AZH      | ZH       | Code ZH - L2S 1 YR (LINC II standard - 1 year up front) |
| AZI      | ZI       | Code ZI - L2E 1 YR (LINC II Enhanced - 1 year up front) |
| AZJ      | ZJ       | Code ZJ - UNITHOLD (Unit Hold)                          |

#### 2018 Earned Income Disregard & Poverty Level Changes MRB (Mass Rebudgeting)

Annually on June 1, as required by Social Services Law Section 131-a (8)(a)(iii), the percentage of earned income disregarded from a Public Assistance case must be adjusted to reflect changes in the most recently issued poverty guidelines of the United States Bureau of the Census. This change also requires that income thresholds for the PA Poverty Level Income Test be updated. For 2018, the disregard will increase from 51% to 52% effective June 1<sup>st</sup>.

#### DETAILS:

- I. For budgets with Effective Dates of 06/A/2018 or later, the earned income disregard is changed from 51% to 52%. Budgets with Effective Dates prior to 06/A/2018 should continue to use 51%.
- II. For budgets with Effective Dates of 06/A/2018 or later, the following table look-up amounts should be used for the PA (Public Assistance) Poverty Level Test. Budgets with Effective Dates prior to 06/A/2018 should continue to use current table amounts.

| HH Size | PA Poverty Level |
|---------|------------------|
| 01      | \$1,011.67       |
| 02      | 1,371.67         |
| 03      | 1,731.67         |
| 04      | 2,091.67         |
| 05      | 2,451.67         |
| 06      | 2,811.67         |
| 07      | 3,171.67         |
| 08      | 3,531.67         |
| 09      | 3,891.67         |
| 10      | 4,251.67         |
| 11      | 4,611.67         |

Version 22.2 June 18, 2018

| 12 | 4,971.67 |
|----|----------|
| 13 | 5,331.67 |
| 14 | 5,691.67 |
| 15 | 6,051.67 |
| 16 | 6,411.67 |
| 17 | 6,771.67 |
| 18 | 7,131.67 |
| 19 | 7,491.67 |
| 20 | 7,851.67 |

III. For budgets with Effective Dates of 06/A/2018 or later, the formatted field on Report **WINR0146** should display 52% instead of 51%. Budgets with Effective Dates prior to 06/A/2018 should continue to display the 51% format.

#### WINRO 32 and 32X Updates

POS has been updated to reflect the removal of **EAA** (Emergency Assistance for Adults) and **EAF** (Emergency Assistance for Families) cases from the **WMS WINR032 and WINRO32X** 

#### Post MAI (Medicare Status) indicator to WMS (Welfare Management System)

Applicants and participants over the age of 65 on Medicaid maybe eligible for Medicare. As a result, these applicants/participants must apply for Medicare as a condition to qualify for Medicaid.

POS will check the MAI indicator when the value of V (Verified) is entered for Medicaid.

| Response to Question                                                                                                    |                                                                                                    |                                                                                                    |
|----------------------------------------------------------------------------------------------------|----------------------------------------------------------------------------------------------------|----------------------------------------------------------------------------------------------------|
| Who:                                                                                                    | Is applying for Medicaid or currently is on<br>Is On Medicaid With a Spenddown?<br>Has Medicare (Red, White and Blue Card)<br>Medicare Application Indicator (MAI) | Medicaid? CYES © NO<br>CYes © No<br>P. CYes © No<br>D-Deferral for Medicare<br>#-Delete<br>A-Applied for Medicare |
| TPHI<br>Has Health or Hospital/Accident Insurance<br>Has Any Government Agency (Public Progr<br>Assistance or Medicare Paid Any of Your M | (Including Insurance From Employer)?<br>am) Besides Medical<br>ledical Bills?<br>Scan                                                                              | N-Not Eligible for Medicare<br>P-Verified for Medicare (Manu<br>S-SLIMB Ineligible for Medica                     |
|                                                                                                    | OK Cancel                                                                                                    | Scroll Between Rows                                                                                               |

It was found that Workers are posting codes in the MAI indicator field even when the MAI indicator in WMS is verified with the value  $\mathbf{V}$ . POS will no longer allow the worker to change the  $\mathbf{V}$  when it has been verified in WMS.

Version 22.2 June 18, 2018

#### 9. POS Alerts on Household Screen

POS has been updated with enhancements requested by FIA/BPI (Business Process Innovation) for the below listed activities for CA to inform the Worker of the existence of unindexed documents.

#### Impacted activities

- CA application interview
- CA recertification interview
- CA change case data

POS has initiated a new procedure to perform the following look-up functions to determine if there is an unindexed document on the case. If unindexed documents are found on the case POS will alert the Worker with a dialog box at the **Household** screen.

The following will occur if unindexed documents are found for a case:

• POS will display an alert informing the Worker that there are unindexed documents on the **Household** screen.

#### Household screen

The new alert dialog box with an **OK** button that says "Unindexed documents exist for this case. Please open the indexing tool to view and index." When the user presses **OK**, then the dialog box closes and user can resume working.

| Warning | ×                                                                                                    |
|---------|----------------------------------------------------------------------------------------------------|
| 1       | Unindexed documents exist for this case. Please open the<br>universal indexing tool to view and index. |
|         | OK                                                                                                    |

#### 10. POS FEPS Code 47 (FEPS Supplement) Update

#### Beginning with the June 2018 release the following will occur:

- 1. The old FEPS code **47** will be removed from the additional expense type menu in the **Additional Expenses** window.
- 2. An error message will appear in the budget if the Worker attempts to use FEPS code 47.

#### Window change:

POS removed the **FEP Supplement (Code 47)** option from the **Specify Additional Expense** menu in the response window for the question **Has Additional Expenses (including Family Homelessness and Eviction Prevention Supplement (FHEPS)? Specify.** 

Version 22.2 June 18, 2018

| ersion 21.3 - Paperless Office System - [OTHER EXPENSES] 11:04:12 AM Tuesday, January 16, 20                                                                                                    | 018    |
|----------------------------------------------------------------------------------------------------|--------|
| INDICATE IF YOU OR ANYONE WHO LIVES WITH YOU WHO IS APPLYING:                                                                                                    | Yes No |
| Are You Able to Prepare Meals At Home ?                                                                                                    | 00     |
| Has Additional Expenses (including Family Homelessness and Eviction Prevention Supplement (FHEPS)? Specify.                                                                                                    | 00     |
| Pays Tuition and/or Fees?                                                                                                    | 00     |
| Pay Court Ordered or Voluntary Child Support?                                                                                                    | 00     |
| Pays Alimony/Spousal Support?                                                                                                    | 00     |
| Owes At Least Four Months' Court-Ordered Support For A Child Under 21?                                                                                                    | 00     |
| Buvs Or Plans To Buv Meals From A Home Deliverv Or Communal Dining Service?                                                                                                    |        |
| Brown Hose       FHEPS A (Code 66)       Storm         Housing Program Indicator       FHEPS City       FHEPS State         L- FHEPS A To Stay       0       935.00         Reason for FHEPS Application       FHEPS to stay in your apartment       Image: Comment         Document       Scan       Comment |        |
| OK Cancel                                                                                                    |        |

#### **Budget message**

If the Worker attempts to calculate a budget with the old FEPS code 47, display the following error message: "FEPS Code 47 cannot be used. Please use FHEPS Code 66, 67 or 68 if appropriate."

#### **11. Voluntary Referrals to WeCare**

POS/NYCWAY will disable the Voluntary referral to WeCare (Wellness, Comprehensive Assessment, Rehabilitation and Employment) for home bound applicants/participants with action codes **19WC** (HVN/HB-Active-Appt Needed) or **99WC** (HVN/HB-Active-Appt Needed). These codes have been deemed obsolete by the Office of Legal Affairs.

#### **12.TAD Business Rule Updates**

FIA has requested POS to stop the closing/rejection of **V20** (Failure to Provide Verification), **Y29** (Failure to Provide Verification – Expedited Food Stamps [Timely]) and **V21** (Failure to Provide Verification) of cases for the dates of February 21 and 22, 2018. There was a problem with the scanner and the TAD business rule has been updated to prevent these cases from being closed or rejected improperly.

#### **13. POS Telephone Updates**

The CNS Subsystem has been updated to reflect the Fair Hearing telephone number for the BFI (Bureau of Fraud Investigation) Center. This action was effective Monday, May 14, 2018.

Version 22.2 June 18, 2018

#### 14.POS E-Forms

The following E-forms were updated:

- FIA 1204, Interview Required to Complete Your Online Cash Assistance Application
- FIA 1204a, Rescheduled Cash Assistance Application Interview Appointment
- FIA 1173, Confirmation of Contact with Your Center
- W 897 PT, Notice of Rent Payment Responsibility Couldn't find form name

The following forms were updated in 12 languages:

- EBT-23, EBT-23 Notice of Special Cash Assistance and/or Food Stamp Benefit
- FHA-2B, Fair Hearing Compliance Statement Supplemental Nutrition Assistance Program (SNAP)
- FIA-1148, An HRA Representative is Coming to Your Home to Recertify You
- FIA-1148A, Notice of Missed Cash Assistance Recertification Home Visit Appointment
- W 145, Notice of Intent to Restrict Shelter Allowance (Timely)
- W 145HH, Notice of Decision On Assistance to Meet an Immediate Need or Special Allowance (For Applicants Only)
- W 145K, Notice of Voluntary Restriction Of Food and Other Grant and/or Energy Allowance Timely

POS Release Notes June 18, 2018

# NEW POS Disability Screening Process

POS Release date: July 12, 2018

1

#### Overview

The POS (Paperless Office System) was updated to present a new disability screening (DS) process to help identify individuals who may need reasonable accommodations (RA). The disability screening questions must be offered to all CA applicants and participants <u>at the beginning</u> of the eligibility interview.

This new POS Disability Screening process will roll-out on **July 12, 2018**. The first 5 CA centers selected for the pilot project represent one center in each NYC borough. These pilot centers are: **Fordham (#44), Coney Island (#63), Waverly (#13), Jamaica (#54),** and **Richmond (#99).** 

The following POS activities are impacted:

- CA Application Interview In the Office
- CA Application Interview On Phone/Homebound
- CA Recertification Interview In the Office
- CA Recertification Interview On Phone/Homebound
- CA Application Supervisor Approval
- CA Recertification Supervisor Approval

This screening process was devised to help staff identify individuals that may need reasonable accommodations and/or individualized services due to a mental or physical health condition. The screening will be done at the application or recertification interview for **all adults** and **minor (under 18 years of age) head** of household. If an adult member is not present, the member must be screened at the return appointment.

#### **Selective Case Review Implications**

CA Case actions with answers in the disability script and/or with the resulting RA are eligible to be selected for SCR, however, there will be no need for approval/disapproval reasons list and checkbox on the windows that appear in the approval activities. The supervisory activities will show the **RA Summary** window as read only for all the eligible individuals. The Review case activity should display all the details captured in all three steps of Disability Screening process, as read only, for all individuals in the case.

#### **Disability Screening (DS) Three-Step Process**

The disability screening 3 step-process:

- 1. Disability Screening Questions
- 2. Reasonable Accommodation (RA) Determination Questions
- 3. Review the RA Summary

#### Step I: Disability Screening (DS) Process Flow

1. The DS process starts from the POS Household Screen

| crown zzar - rapeness white system                                                                                                    | n - [Household Screen]                                                                                                    | 9:20:09 AM                                                                             | Wednesday, February 28, 2018                                                                                                    | _ |
|----------------------------------------------------------------------------------------------------|----------------------------------------------------------------------------------------------------|----------------------------------------------------------------------------------------|----------------------------------------------------------------------------------------------------|---|
| Elle Edit Tools Window Help                                                                                                    |                                                                                                    |                                                                                        |                                                                                                    |   |
|                                                                                                    | ? B g 🔳 Y 🖩 🚳 🛄 💧 📕                                                                                                    | - 🌊 🔟 🖉 u                                                                              | 1 (2) 88                                                                                                    |   |
|                                                                                                    | No messages from WMS v                                                                                                    | ia OLTP                                                                                | and the second second | - |
|                                                                                                    |                                                                                                    |                                                                                        |                                                                                                    |   |
| ontrol Information                                                                                                    |                                                                                                    |                                                                                        |                                                                                                    |   |
| District : 66 Center :                                                                                                    | Hunts Point Job Center Worker : 12345                                                                                                    | Case                                                                                   | Number :                                                                                                    | 1 |
|                                                                                                    |                                                                                                    | The second                                                                             |                                                                                                    | _ |
| Present Address                                                                                                    |                                                                                                    |                                                                                        |                                                                                                    |   |
|                                                                                                    | Street Number Direction Name                                                                                                    | Type Apt                                                                               | # City                                                                                                    |   |
|                                                                                                    | None V D                                                                                                    | St •  500                                                                              | ill cook hum                                                                                                    |   |
|                                                                                                    |                                                                                                    | ,,                                                                                     | prooklyn                                                                                                    |   |
|                                                                                                    | State: NY Zip Code: 1                                                                                                    | , _,                                                                                   | ртоскул                                                                                                    |   |
| uffix Information                                                                                                    | State: NY Zip Code: 1                                                                                                    | S IPV or Sanction Fr                                                                   | ротоокул<br>                                                                                                    |   |
| uffix Information C Act                                                                                                    | State: NY Zip Code: 1                                                                                                    | S IPV or Sanction Fr                                                                   | prookiyn                                                                                                    |   |
| uffix Information C Act                                                                                                    | State: NY Zip Code: 1<br>ive © Applying [ No F<br>File Date [02/28/2018 SNAP Sulfix ]                                                                                                    | S IPV or Sanction Fi                                                                   | bund<br>tus NA SNAP #AP 0                                                                                                    | ] |
| uffix Information C Act<br>NAP File Date 02/28/2018 CA                                                                                                    | State: NY Zip Code: 1<br>tive © Applying [ No F<br>File Date 02/28/2018 SNAP Suffix<br>CA MA Notice<br>t Stat #AP Stat # AP Language                                                                                                    | S IPV or Senction Fr<br>SNAP Sta<br>Hardst                                             | ound<br>tus NA SNAP #AP 0                                                                                                    | ] |
| uffix Information C Act<br>NAP File Date 02/28/2018 CA<br>Suff Case Name Ca<br>1 Fisher Mark E-SN                                                                                                    | State: NY Zip Code: 1<br>tive © Applying I No F<br>File Date 02/28/2018 SNAP Suffix CA<br>CA MA Notice<br>t Stat #AP Stat # AP Language<br>AP 3 NA 0 English English                                                                                                    | S IPV or Senction Fr<br>SNAP Sta<br>Hardsh<br>Reasonable Accor                         | ound<br>tus NA SNAP #AP 0<br>nip Status                                                                                                    |   |
| Suffix Information C Act<br>NAP File Date 02/28/2018 CA<br>Suff Case Name Ca<br>1 Fisher Mark E-SN<br>Next CA Recert date                                                                                                    | State: NY Zip Code: 1<br>tive C Applying C No F<br>File Date 02/28/2018 SNAP Sulfix CA MA Notice<br>Stat #AP Stat # AP Language Language<br>AP 3 NA 0 English English                                                                                                    | S IPV or Senction Fr<br>SNAP Sta<br>Hardsh<br>Reasonable Accor                         | ound<br>tus NA SNAP #AP 0<br>vip Status<br>medations Probs                                                                                                    |   |
| Suffix Information C Act<br>SNAP File Date 02/28/2018 CA<br>Suff Case Name Ca<br>1 Fisher Mark E-SN<br>Next CA Recert date                                                                                                    | State:       NY       Zip Code:       1         tive       © Applying       I No F         File Date       02/28/2018       SNAP Suffix         CA       MA       Notice         t Stat # AP Stat # AP Language       Language         LAP       3       NA       0       English         Last CA Recert date | S IPV or Senction Fr<br>SNAP Sta<br>Hardsh<br>Reasonable Accor<br>Last MA              | ound<br>itus NA SNAP #AP 0<br>iip Status<br>nenodations Probs                                                                                                    |   |
| Suffix Information C Act<br>SNAP File Date 02/28/2018 CA<br>Suff Case Name Ca<br>1 Fisher Mark E-SN<br>Next CA Recert date Case Member Information                                                                                                    | State: NY Zip Code: 1<br>tive C Applying No F<br>File Date 02/28/2018 SNAP Suffix CA MA Notice<br>t Stat # AP Stat # AP Language Language<br>AP 3 NA 0 English English<br>Last CA Recert date                                                                                                    | S IPV or Sanction Fr<br>SNAP Sta<br>Hardsh<br>Reasonable Accor<br>Last MA              | problem                                                                                                    |   |
| Suffix Information C Act<br>NAP File Date 02/28/2018 CA<br>Suff Case Name Ca<br>1 Fisher Mark E-SN<br>Next CA Recert date<br>case Member Information<br>Suff Ln CIN Na                                                                                                    | State: NY Zip Code: 1<br>tive C Applying No F<br>File Date 02/28/2018 SNAP Suffix CA MA Notice<br>t Stat # AP Stat # AP Language Language<br>AP 3 NA 0 English English<br>Last CA Recert date<br>me Relation DOB                                                                                              | S IPV or Senction Fr<br>SNAP Sta<br>Hardsh<br>Reasonable Accor<br>Last MA<br>SSN Val S | problem<br>atus NA SNAP #AP 0<br>atus NA SNAP #AP 0<br>atus NA SNAP #AP 0<br>Atus NA SNAP AFIS/                                                                                                    | s |
| Suffix Information       C Act         SNAP File Date       02/28/2018       CA         Suff       Case Name       Ca         1       Fisher Mark       E-SN         Next CA Recert date       Sase Member Information         Suff       Ln       CIN         Na       1       1 | State: NY Zip Code: 1<br>tive C Applying No F<br>File Date 02/28/2018 SNAP Suffix CA MA Notice<br>t Stat #AP Stat # AP Language Language<br>AP 3 NA 0 English English<br>Last CA Recert date<br>me Relation DOB                                                                                               | S IPV or Sanction Fr<br>SNAP Sta<br>Hardsh<br>Reasonable Accor<br>Last MA<br>SSN Val S | and<br>atus NA SNAP #AP 0<br>atus NA SNAP #AP 0<br>atus NA SNAP #AP 0<br>Atus NA SNAP #AP 0<br>Atus NA SNAP AFIS/<br>Atus NA NA NA AFIS/<br>Atus NA NA NA AFIS/                                                                                                    | s |
| Suffix Information C Act<br>NAP File Date 02/28/2018 CA<br>Suff Case Name Ca<br>1 Fisher Mark E-SN<br>Next CA Recert date<br>case Member Information<br>Suff Ln CIN Na<br>1 1                                                                                                    | State: NY Zip Code: 1<br>tive C Applying No F<br>File Date 02/28/2018 SNAP Suffix CA MA Notice<br>t Stat # AP Stat # AP Language Language<br>AP 3 NA 0 English English<br>Last CA Recert date<br>Me Relation DOB<br>Casehead Casehead                                                                         | S IPV or Sanction Fr<br>SNAP Sta<br>Hardsh<br>Reasonable Accor<br>Last MA<br>SSN Val S | Dound<br>Stus NA SNAP #AP 0<br>Status<br>Amodations Probs<br>Recert date<br>Ctzn/<br>Sex Ntl HB CA MASNAP AFIS/<br>M C AP NA NA<br>F C P NA NA<br>F C P NA NA                                                                                                    | s |

2. The worker selects <u>only adults (over 18 years of old)</u>. However, if the head of the household is under 18, the disability screening is allowed. There is no disability screening for children under the age of 18. The worker will clicks Next to start the Disability Screening.

**3.** The New Disability Screening Questions window will open. This window is built in a new web design (similar to Streamline POS used in SNAP (Supplemental Nutrition Assistance Program).

| NYC                            | CA APPLICATION IN                                 | TERVIEW                   | Nation              | Paher Case               |              | 0 10013                                                                                                    |
|--------------------------------|---------------------------------------------------|---------------------------|---------------------|--------------------------|--------------|----------------------------------------------------------------------------------------------------|
| HRA CMS                        |                                                   |                           |                     |                          |              |                                                                                                    |
| Disability Screen              | ing - Questions 🥹                                 |                           |                     |                          |              |                                                                                                    |
| Select the individual for whom | you are completing the disability interview for a | d ask the disability into | nier pastine before | moving on to the next pe | -904.        | Read this statement to the applicanticlent before asking the guestion:                                                                                                    |
| Hit Member                     | Relationship to Holl                              | Sex                       | 008                 | SSN                      | CA           | application process, per to appointments, or read and thi authema. Fyre<br>have a disability we can help you the ast people a few questions. This                                                                                                    |
| - b                            | Case Head                                         |                           |                     |                          | AP           | will piece as a before then here are may hereby press. Anotherebra in up the press. You<br>can obtain all any three. The will beats your anotherebra constraintials. Whe will analy<br>cate your anowers to find out what kind of herebraic could other to you." |
| -                              | Legal Spruse                                      | r                         |                     |                          | AP           |                                                                                                    |
|                                |                                                   |                           |                     |                          |              |                                                                                                    |
|                                |                                                   |                           |                     | × •                      | evers 5 meet | COMMENTS ~                                                                                                    |

4. Before selecting an adult and asking the DS questions, the worker has to read the statement "READ TO CLIENT FIRST" located at the top right hand side of the screen:

| READ TO CLIENT FIRST                                                                                                    | _ 🗆                                              |
|----------------------------------------------------------------------------------------------------|--------------------------------------------------|
| Read this statement to the applicant/client before asking the que                                                                                                    | stion:                                           |
| "Having a disability can sometimes make it hard to get through our<br>application process, get to appointments, or read and fill out forms<br>have a disability, we can help you. We ask people a few questions<br>will give us a better idea how we may help you. Answering is up to<br>can stop at any time. We will keep your answers confidential. We<br>use your answers to find out what kind of help we could offer to you | . If you<br>This<br>you. You<br>will only<br>I.* |

The statement reads: "Having a disability can sometimes make it hard to go through our application process, get to appointments, or read and fill out forms. If you have a disability, we can help you. We ask people a few questions. This will give us a better idea how we may help you. Answering is up to you. You can stop at any time. We will keep your answers confidential. We will only use your answers to find out what kind of help we could offer to you."

**5.** Select the individual for whom the disability interview will be conducted and disability screening questions asked (before moving on to the other household members).

| NYC                           | CA APPLICATION I                                   | TERVIEW                    | Mark P                   | isher Cole I                 |     |                                                                                                    | 100     100                                 |
|-------------------------------|----------------------------------------------------|----------------------------|--------------------------|------------------------------|-----|----------------------------------------------------------------------------------------------------|---------------------------------------------|
| HRA CMS                       |                                                    |                            |                          |                              |     | MEAD TO CLE MI HMMP                                                                                                    |                                             |
| Disability Scree              | ming - Questions o                                 |                            |                          |                              |     | -                                                                                                    |                                             |
| Select the individual for who | on you are completing the ploability interview for | and ask the disability int | evice greations before a | roving on to the next period | m.  | Read this statistical to the applicant closet before access to                                                                                                    | te guerature                                |
| 101 Blamber                   | Relationship to Hulf                               | Sea                        | 008                      | 5.5N                         | CA  | application process, pells apportinged, or read and the off<br>have a deadbilly we can help you. We are people a few game<br>will doe out a before the two may help experiences | fame: Fyou<br>share. This<br>spile res. You |
|                               | Case Head                                          | -                          |                          |                              | NP. | can stap at any time. The will keep your answers confidential<br>sone your answers to find out what kind of help we could other                                                 | ". We will setly "                          |
|                               | Legal Spouse                                       |                            |                          |                              | AP. |                                                                                                    |                                             |
|                               |                                                    |                            |                          |                              |     |                                                                                                    |                                             |
|                               |                                                    |                            |                          |                              |     |                                                                                                    |                                             |

**Note:** If the worker does not select an individual, an **Error** message will be displayed on the right side.

| NYC                            | CA APPLICATION INTE                                   | ERVIEW               | Mark P                  | wher Case                  |              | <b>0</b> 100.3                                                                                                    |
|--------------------------------|-------------------------------------------------------|----------------------|-------------------------|----------------------------|--------------|----------------------------------------------------------------------------------------------------|
| HRACMS                         | ing Annuling A                                        |                      |                         |                            |              | NEWLYS-CARNY INST                                                                                                    |
| Disability Screen              | ing - Questions o                                     |                      |                         |                            |              | Read this violament to the application entropy the question:                                                                                          |
| Select the individual for whom | you are completing the disability interview for and a | ak the dashiriy into | niee questions before n | roing on Its the Hert pers |              | Namp a deability can sometime main Chardle of Integrited<br>periods a deability can sometime to constrain the activities. They                        |
| 101 Bender                     | Relationship to Holt                                  | Sex                  | 000                     | 554                        | CA           | have a disability we can help you. We said people a few questions. This will get us a befor idea how we may help you. Accurating is up to you. You    |
|                                | Case Mead                                             | м                    |                         |                            | NP.          | can stop at any time, the will here your answers contribution, the will only<br>use your answers to find out what kind of heig we could offer to you? |
|                                | Logal Sprune                                          | r                    |                         |                            | NP.          |                                                                                                    |
|                                |                                                       |                      |                         |                            |              |                                                                                                    |
|                                |                                                       |                      |                         |                            |              | Drived an individual to conduct disability screening                                                                                                  |
|                                |                                                       |                      |                         |                            |              |                                                                                                    |
|                                |                                                       |                      |                         |                            |              |                                                                                                    |
|                                |                                                       |                      |                         |                            |              |                                                                                                    |
|                                |                                                       |                      |                         |                            |              |                                                                                                    |
|                                |                                                       |                      |                         |                            |              |                                                                                                    |
|                                |                                                       |                      |                         |                            |              |                                                                                                    |
|                                |                                                       |                      |                         |                            |              |                                                                                                    |
|                                |                                                       |                      |                         |                            |              |                                                                                                    |
|                                |                                                       |                      |                         |                            |              |                                                                                                    |
|                                |                                                       |                      |                         |                            |              |                                                                                                    |
|                                |                                                       |                      |                         | < 100                      | 1005 S. (807 |                                                                                                    |
|                                |                                                       |                      |                         |                            |              | coments A                                                                                                    |

The Error message reads: Select an individual to conduct disability screening.

6. The opening disability interview question is:

**Do you have a physical, mental, or emotional condition (illness, injury or disability)?** The question is mandatory (has a redasterisk \*) and displays 3 types of answers:

- Yes
- No
- Declined to Answer

If the adult's answer is "**No**" or "**Declined to Answer**", the screen will return to the initial DS Questions window, for the worker to move on to another adult to ask similar DS questions.

| 212                         | CA APPLICATION IN                               | TERVIEW                 | Mark P           | uber etter                    | ALC: COMPANY        | •                                                                                                    |
|-----------------------------|-------------------------------------------------|-------------------------|------------------|-------------------------------|---------------------|----------------------------------------------------------------------------------------------------|
| era cuis<br>Disability Scre | ening - Questions                               |                         |                  |                               |                     | MULAR HOF CORRECTIONST                                                                                                    |
| and the industrial for w    | for so an completing the doublity interview for | ent and the strandty in | wini pados tatos | noving on the Nacional Series | tain.               | final line statement is the apple activities arising the party                                                                                                    |
| R Bunber                    | Estatoorby is holt                              | See                     | DOB.             | 158                           | CA.                 | Visiona v Bradolfs car antivetimes mate Chardito petitimorph per<br>applicationanicasia, sprite apportimenta, or read anothilipa forms, ti<br>have a disettific are carbing zon. The application in the period or in                    |
|                             | Contract                                        | N                       |                  |                               | 10                  | our pay as a control data. You an inter they plue, incomenting as an in or<br>care also all also bries. This will long your alloweds confidential. This will<br>be your processing their cut and also differences on cut of the they as |
|                             | Logal Spream                                    | F                       |                  | 1.4                           | 47                  |                                                                                                    |
|                             | mentar, ar smotonal condition planeta, agary,   | or \$5469923 +          | 0                | ™ 0 № <b>6</b> 0              | Vectored to Anness  |                                                                                                    |
|                             | mentat in anotonal condition paresa, agury,     | or (2002)(97) +         | 0                | fer ○ ¥e 🍟                    | Sectored to Annexer |                                                                                                    |
|                             | inerdat in smotoval condition paress, starty,   | or damping(2) +         | 0                | Ter 0 Ter 0                   | hollood is Anneer   |                                                                                                    |
|                             | mentat in smoonel condition paress, spary,      | or (family) (j) -       | 0                | Tex 0 100 00                  | vellord to Annes    |                                                                                                    |

If the other adult answers "No" or "Declined to Answer", the worker needs to record the reason for refusal in the **Comments** section

COMMENTS

(bottom of the right-hand side) and

still continue with the CA application or CA recertification interview

If the answer to the opening question is "**Yes**", the remaining <u>11</u> questions will be displayed (see screen below):

| NYC                                                       | CA APPLICATION IN                                                                             | TERVIEW                  |                 | in finter  | cord,  |                                                                                                    |           | @ 100.5 |
|-----------------------------------------------------------|-----------------------------------------------------------------------------------------------|--------------------------|-----------------|------------|--------|----------------------------------------------------------------------------------------------------|-----------|---------|
| HRA CMS                                                   | 11                                                                                            |                          |                 |            |        |                                                                                                    |           |         |
| <b>Disability Scree</b>                                   | ning - Questions o                                                                            |                          |                 |            |        |                                                                                                    |           |         |
| Sener the individual for also                             | er yn, an pergifting the diadolig startes for a                                               | ed and the planticity of |                 | tre normal |        | Carron.                                                                                                    |           |         |
| NY Member                                                 | References in the t                                                                           | Sea                      | 008             |            | 558    | CA .                                                                                                    |           |         |
| 1                                                         | Case Head                                                                                     |                          |                 |            |        | 44                                                                                                    |           |         |
| 1                                                         | Logit Space                                                                                   |                          |                 |            |        | *                                                                                                    |           |         |
| Are you blind or do you he                                | are Sfloridy seeing over when analog gains                                                    | es? •                    |                 | 0.94       | 10.746 | C Delived to Anisot                                                                                                    |           |         |
| Because of your condition                                 | we we have the strength and                                                                   | caring or making par     | chuoisc? +      | C 749      | # Pr   | O Declined to Annura                                                                                                    |           |         |
| Do you have a condition if<br>hypertectivity (ACHO), or d | had makes it difficult is general for you'ls wan<br>fysiescall +                              | 4 Such as affective      | politime (ADD). | O 744      | 8.9-   | O Declined in America                                                                                                    |           |         |
| Do you have an emotional<br>disorder, sub-linear over 0   | E psychological, or neerilal health-condition, a<br>monter, or a problem with your nervers? • | wit as arrively, depre-  | easer, bgolar   | C 84       | * **   | O Duffied to Assess                                                                                                    |           |         |
| Do-you have a deabling is deabling? -                     | such as action, spikping rescripped scondile                                                  | n, a brain sigury, cr a  | n intellectual  | C Xee      | * **   | C Declined to Automa                                                                                                    |           |         |
| Because of your condition                                 | . do you have difficulty waiting or canonig all                                               | - 100                    |                 | C 194      |        | C Declined to Assesser                                                                                                    |           |         |
| Do you have attenty walk                                  | ing about 5 city blocks, or a quarter of a mar-                                               | **                       |                 | O Res      | * **   | O Declined to Access                                                                                                    |           |         |
| Does this Daubilly or heat                                | the condition after your shifty to mark, write i                                              | ector companyate         | · Taqoot dia    | O Yes      | * **   | C Declined to Annove                                                                                                    |           |         |
| Does this disability or final                             | Its condition affect your ability to Yawe aroun                                               | a the cay'r =            |                 | O Nes      | # 10   | C Declined to Assault                                                                                                    |           |         |
| To you have any other to<br>steeping, and side-effects    | ni of dealerity or health condition (including a train medication)? +                         | inditona sila chiona     | part attracts   | () Not     | **     | O Declined to America                                                                                                    |           |         |
|                                                           | St time                                                                                       | NUMBER                   |                 |            |        |                                                                                                    |           |         |
|                                                           |                                                                                               |                          |                 |            |        |                                                                                                    | -         | -       |
|                                                           |                                                                                               |                          |                 |            |        | Contraction of the local division of the local division of the loc | CONNENTS. | - A     |

These 11 questions are:

- 1. Are you deaf or do you have difficulty hearing?\*
- 2. Are you blind or do you have difficulty seeing even when wearing glasses?\*
- 3. Because of your condition do you have difficulty concentrating, remembering or making decisions?\*
- 4. Do you have a condition that makes it difficult in general for you to learn? Such as attention problems (ADD), hyperactivity (ADHD) or dyslexia?\*
- 5. Do you have an emotional, psychological or mental health condition such as anxiety, depression, bipolar disorder, substance use disorder, or problems with your nerves?\*
- 6. Do you have a disability such as autism, epilepsy, neurological condition, a brain injury, or intellectual disability?\*
- 7. Because of your condition, do you have difficulty walking or climbing stairs?\*
- 8. Do you have difficulty walking about 5 city blocks or a quarter of a mile?\*
- 9. Does this disability or health condition affect your ability to read, write, and/or communicate with people? \*
- 10. Does this disability affect your ability to travel around the city? \*

#### 11. Do you have any other kind of disability or health condition (including condition like chronic pain, difficulty sleeping, or side effects from medication)?\*

All these 11 questions are marked with the asterisk (\*) and provide the same 3 answering options: **Yes, No, Declined to Answer**.

- If after answering half of the questions, the client decides **not** to answer the rest of them, the worker should mark the remaining questions as "Declined to Answer".
- 8. If the applicant/participant indicates that they want the worker to disregard

the answers given prior, the worker should click the button located at the bottom of the screen. Before POS removes all the selections, the worker will see the **Clear Answer(s) Warning** message to ensure they want to complete this action.

| CLEAR ANSWER(S) WARNING                              |
|------------------------------------------------------|
| This will clear answers for the selected individual. |
|                                                      |
|                                                      |
| YES 🖕 NO                                             |

The Worker clicks **Yes**, all answers are cleared out, and the worker marks all answers as **No.** 

#### Screen 1: Remaining 11 questions

| NYC                                                        | CA APPLICATION IN                                                                                                    | TERVIEW                |                    | n.Faller | -    |                          | 0 100 |
|------------------------------------------------------------|----------------------------------------------------------------------------------------------------|------------------------|--------------------|----------|------|--------------------------|-------|
| HRACME                                                     |                                                                                                    |                        |                    |          |      |                          |       |
| Disability Scree                                           | ening - Questions g                                                                                                    |                        |                    |          |      |                          |       |
| Select the individual for any                              | er, pix an considering the studietly minimum for a                                                                                                    | rd and the destrict of | investmentions bet | in ranks | -    | ( prime.                 |       |
| TTT Mumber                                                 | Salarismship to Purt                                                                                                    | 544                    | 008                |          | 158  | 0                        |       |
|                                                            | Case Newl                                                                                                    |                        |                    |          |      |                          |       |
|                                                            | Lepit Timore                                                                                                    | ×                      |                    |          |      |                          |       |
| Are you dend or all you fo                                 | are difficulty seeing even when we arring parts                                                                                                    | es <sup>3</sup> •      |                    | 0.64     | 8.74 | O Declared to Armer      |       |
| because of your controls                                   | s. Bi you have difficulty concerning, remem                                                                                                    | turing or making the   | mine? +            | 0.84     | 8.84 | O Conclosed to Annuality |       |
| Do you have a condition to<br>hydericitivity (ACHO), or it | that inamos i attituati in periorial for you to inter<br>Appendit -                                                                                                    | rt Sach as aberitan    | proteine (ADD).    | 0.94     | ***  | O Declared to Annual     |       |
| Do you have an emotional<br>disorder, substance use of     | <ul> <li>A statistics of the methods on the spectral state of the methods are state of the methods are state of the methods of the second of the second state of the second state of t</li></ul> | et a analy depa-       | non becar          | 0.94     | * ** | O Declared to Annual     |       |
| Di you have a disability o<br>disability? +                | such as aution, spraper; reurorogical condition                                                                                                    | n, adam (gar), or a    | riske/ball         | 0 %4     | 4 h  | O Declined to Annual     |       |
| Because of your condition                                  | <ol> <li>до узылые обсыху накод о селонд то</li> </ol>                                                                                                    | MTCT +                 |                    | 0.74     | 8.54 | O Declared to Areasts    |       |
| Dy you have defaulty wat                                   | neg about 1 kity books, in a quarter of a min                                                                                                    | P.4                    |                    | 0.84     |      | O Declared to Assess     |       |
| Does free (trustality or here                              | ally considers affect your ability to read, write a                                                                                                    | and/or communitation a | th property        | 0.944    | * ** | O Declared to Annaer     |       |
| Does this muscely or hea                                   | als condition affect your about scottiged action                                                                                                    | the ch/1+              |                    | O Yes    |      | O Declared to Annance    |       |
| Do you have any other to<br>seeping, and size effects      | nd if materity triheath conduct (including o<br>train medication(2 4                                                                                                    | undmone like choose    | ран, отколу        | 0.94     | 8*   | Conclused to Annual      |       |
|                                                            | H and                                                                                                    | KINDER                 |                    |          |      |                          |       |
|                                                            |                                                                                                    |                        |                    |          |      |                          |       |
|                                                            |                                                                                                    |                        |                    |          | 1    | COMPLETS                 |       |

- 9. If the worker has completed all DS questions within the disability interview process for the first individual, they can either select the next individual on the case to begin asking the disability screening questions, or click the Next button to continue with the disability screening interview by moving to Step II: Reasonable Accommodation (RA) Determination Questions.
- 10. When DS Questions have been asked to all adults on the case, the window will display the following message: Disability screening for all eligible adults has been completed (see screen below).

#### Screen 2: DS for all eligible individuals has been completed

| NYC                               | CA APPLICATION INTERVIEW             | Mark Pisher Case 000 |
|-----------------------------------|--------------------------------------|----------------------|
| HRA CMS                           |                                      |                      |
| Disability Screen                 | ing - Questions o                    |                      |
| Disability screening for all elig | ble individuals has deen compliated. |                      |

#### Step II: Reasonable Accommodation (RA) Determination Questions

#### **CA Application Interview**

Once the disability screening question "**Does any adult have a physical**, **mental or emotional condition (illness, injury or disability)?** has been asked and answered as **Yes**, the worker starts the determination for any disability or reasonable accommodations the applicant requires.

#### Screen 1: Disability Screening-RA Determination Questions

| NVC                   | 3                       | A APPLICATION IN                        | TERVIEW                    | Mark Pr                 | ther Case                    |      |          | <b>e</b> 10 |
|-----------------------|-------------------------|-----------------------------------------|----------------------------|-------------------------|------------------------------|------|----------|-------------|
| HRA CMS<br>Disability | Screening -             | RA Determination O                      | uestions                   |                         |                              |      |          |             |
| Select the indu       | dui for share you are a | umpleting the dead-lify interview for a | nd and the disability into | nier guestions before m | wing on its the next person. |      |          |             |
| itt Member            |                         | Relationship to Null                    | Sex                        | 008                     | 3.58                         | CA   |          |             |
|                       | ė.                      | Case Head                               |                            |                         |                              | AF.  |          |             |
|                       | -                       |                                         |                            |                         |                              |      |          |             |
|                       |                         |                                         |                            |                         |                              |      |          |             |
|                       |                         |                                         |                            |                         |                              |      |          |             |
|                       |                         |                                         |                            |                         |                              |      |          |             |
|                       |                         |                                         |                            |                         |                              |      |          |             |
|                       |                         |                                         |                            |                         |                              |      |          |             |
|                       |                         |                                         |                            |                         |                              |      |          |             |
|                       |                         |                                         |                            |                         |                              |      |          |             |
|                       |                         |                                         |                            |                         |                              |      |          |             |
|                       |                         |                                         |                            |                         |                              |      |          |             |
|                       |                         |                                         |                            |                         |                              |      |          |             |
|                       |                         |                                         |                            |                         |                              |      |          |             |
|                       |                         |                                         |                            |                         | C research                   | > mm | COMMENTS |             |

Some applicants/participants may have already requested RAs (**Existing Reasonable Accommodations**) which are displayed on the right-hand side of the window.

#### **Screen 3: Existing Reasonable Accommodations**

| RA CMS Disability Screening - RA Determination Questions  Meditative file attack in provide the datability introver gradiations before mercing on to the next person.  Meditative file attack in provide the datability introver gradiations before mercing on to the next person.  Meditative file attack in provide the datability introver gradiations before mercing on to the next person.  Meditative file attack in the datability introver for and and: the datability introver gradiations before mercing on to the next person.  Meditative file attack in the datability introver for and and: the datability introver gradiations before mercing on to the next person.  Meditative file attack in the datability introver for and and: the datability introver gradiations before mercing on to the next person.  Meditative file attack in the datability introver gradiations before mercing on to the next person.  Meditative file attack in the datability introver gradiations before mercing on to the next person.  Meditative file attack in the datability introver gradiations before mercing on to the next person.  Meditative file attack in the datability introver gradiations before mercing on the next person.  Meditative file attack in the datability introver gradiations before mercing on the next person.  Meditative file attack in the datability introver gradiations before mercing on the datability introver gradiations attack in the datability introver gradiations attack in the datability introver gradiations attack in the datability introver gradiations attack in the datability introver gradiations attack in the datability introver file attack in the datability introver gradiations attack in the datability introver gradiations attack in the datability introver gradiations attack in the datability introver gradiation attack in the datability introver gradiation attack in the datability introver gradiation attack in the datability introver gradiation attack in the datability introver file attack in the datability introver gradiation attack                                                                                                    | mer application process an<br>is you meet us to<br>const<br>sassinicatie actionmetation<br>an RA Comment |
|----------------------------------------------------------------------------------------------------|----------------------------------------------------------------------------------------------------|
| the other individual for whom you are comparising the stability individual for allowing puestions before moving on to the next particle.  If Benefier: Relativeship to Most Performance for allowing puestions before moving on to the next particle.  Relativeship to Most Performance for allowing puestions before moving on to the next particle.  Relativeship to Most Performance for allowing puestions before moving on to the next particle.  Relativeship to Most Performance for allowing puestions before moving on to the next particle.  Relativeship to Most Performance for allowing puestions before moving and the pression of the next particle.  Relativeship to Most Performance for allowing puestions before moving and the next particle and the performance for allowing puestions before moving and the performance for allowing puestions before moving and the performance for allowing puestions before moving and the performance for allowing puestions before moving and the performance for allowing puestions before moving and the performance for allowing puestions before moving and the performance for allowing puestions before moving and the performance for allowing puestions and the performance for allowing puestions and the performance formations and the performance formations and the performance formations and the performance formations and the performance formations and the performance formations and the performance formations and                                                                                                    | their application process an<br>Is you meed us to<br>ISNIS<br>ISSISNIBLE BOOMMODATION<br>Assa            |
| H Nember: Relativeship to Hield<br>Case Head N A<br>Case Head N A<br>Case Head N A<br>Case Head N A<br>A Questions<br>to an American Style Language Helegoreter today or all finitive appointments? • <u>Original Style Case</u><br>to an American Style Language Helegoreter today or all finitive appointments? • <u>Original Style Case</u><br>to an American Style Language Helegoreter today or all finitive appointments? • <u>Original Style Case</u><br>today * No. <u>Original Style Case</u><br>today * No. <u>Original Style Case</u><br>Hele Man American Style Language Helegoreter today or all finitive appointments? • <u>Original Style Case</u><br>today * <u>No.</u> <u>Original Style Case</u><br>Hele Man American Style Language Helegoreter today or all finitive appointments? • <u>Original Style Case</u><br>Hele Man American Style Language Helegoreter today or all finitive appointments? • <u>Original Style Case</u><br>Hele Man American Style Language Helegoreter today or all finitive appointments? • <u>Original Style Case</u><br>Hele Man American Style Case<br>Hele Man American Style Case<br>Hele Man American Style Case<br>Hele Man American Style Case<br>Hele Man American Style Case<br>Hele Man American Style Case<br>Hele Man American Style Case<br>Hele Man Man American Style Case<br>Hele Man Man American Style Case<br>Hele M | in you meed us to,<br>10915<br>sasonable accommedation<br>As Rik Comment                                 |
| Case Need     M     AP       A Questions     a state-criteria flight Language wherpreter floday or at filture appointments? •     Pres     No     Declined to Answer       explore set Answer(a) flight Language wherpreter floday or at filture appointments? •     Pres     No     Declined to Answer       explore set Answer(a) flight Language wherpreter floday or at filture appointments? •     Pres     No     Declined to Answer       explore set Answer(a) flight appointments? •     Pres     No     Declined to Answer       explore set Answer(a) flight appointments? •     Pres     No     Declined to Answer       explore set Answer(a) flight appointments? •     Pres     No     Declined to Answer       Pres     No     Declined to Answer     RA Base     No       Pres     No     Declined to Answer     RA Base     No       Pres     No     Declined to Answer     RA Base     No       Pres     No     Declined to Answer     No     Declined to Answer       Pres     No     Declined to Answer     No     Declined to Answer       Pres     No     Declined to Answer     No     Declined to Answer       Pres     No     Declined to Answer     No     Declined to Answer       Pres     No     Declined to Answer     No     Declined to Answer                                                                                                    | tows<br>easemable accommodation<br>A RA Comment                                                          |
| A Questions  a whences tigs Language interpreter today or all future appointments?   b we you some other kind of heip for people who are deal or hand of hearing? If yes, what kind of heip do you:  b we you some other kind of heip for people who are deal or hand of hearing? If yes, what kind of heip do you:  b we you some other kind of heip for people who are deal or hand of hearing? If yes, what kind of heip do you:  b we you some other kind of heip for people who are deal or hand of hearing? If yes, what kind of heip do you:  b we you some other kind of hearing? If yes, what kind of heip do you:  b we you some other kind of hearing? If yes, what kind of heip do you:  b we you some other kind of hearing?  b we you some other kind of hearing?  b                                                                                                    | easonable accommodation<br>A RA-Comment                                                                  |
| e au Annencian tigos Languados extempreter localey or al Multire apponitimentiti? • Yea, Nea Desclineed to Answere<br>re you some other knot of heip for people who are deal or hand of hearing? If yea, what kind of heip do you: Yea, Nea Desclineed to Answere<br>register and the point people who are deal or hand of hearing? If yea, what kind of heip do you: Yea, Nea Desclineed to Answere<br>Hist Results are as a second or hand of hearing? If yea, what kind of heip do you: Yea, Nea Desclineed to Answere<br>Hist Results are as a second or hand of hearing? If yea, what kind of heip do you: Nea Desclineed to Answere<br>Hist Results are as a second or hand of hearing? If yea, what kind of heip do you: Nea Desclineed to Answere<br>Hist Results are associated and the second or hand of hearing? If yea, what kind of hearing the second or hand of hearing the second or hand of hearing the second or hand of hearing the second or hand or hearing the second or hand to the second or hearing the second or hearing the s                                                                                                    | A RA Comment                                                                                             |
| ee you some other kind of heip for people who are deal or hand of hearing? If yes, shall kind of heip do you 🔷 Yes 🔷 No 🔷 Declined to Assesse<br>ed? •                                                                                                    |                                                                                                    |
| High the reacted and/or Achieve 50000<br>are blind or forwarding.<br>High practical processing forms: Althew 50000                                                                                                    | 000018 RAcommention<br>for access make                                                                   |
| Help reading forms . Active 01020                                                                                                    | 202018 RAcommentition<br>other kind of Hell                                                              |
|                                                                                                    | 0000110                                                                                                  |
| Help campleting toma Active 1100                                                                                                    | 252010                                                                                                   |
| Piere 1450 1000                                                                                                    | Automatic Hold appointment                                                                               |

If that is the case, the worker should review the Existing RAs, their status and the date of the request to **not ask the client the same questions again**. Instead, the worker should ask RA Questions that have not yet been asked, (like in our sample these are 2 remaining questions):

- Use an American Sign Language interpreter today or at future appointments?
- Give you some other kind of help for people who are deaf or hard of hearing. If yes, what kind of help do you need?

If the answer to any of them is **Yes**, the RA Comment box will open up. Comments are needed only if the RA Comment has an asterisk(\*) symbol next to it.

#### Mark Fisher Case: NVC 0.1 Disability Screening - RA Determination Questions as ways it helps people or Relationship to Not 101 Member Sec 6.68 68 Case Nead II AP. RA Questions an American Sign Language interpreter today or at future appoi 8 Yes O No O Declined to An -RAccommentation Help for access material in: ulp for people who Adhe ne other kind of help for people who are deal or hard of hearing? If yes, what kind of help-do you 🔗 744 🔿 No 🔿 Deck Give your < PREVIOUS - 5 NEXT

#### Screen 4: RA Comment Box - Use an American Sign Language

#### Screen 5: RA Comment Box - Give You Some Other Kind of Help...

| NYC                                       | CA APPLICATION IN                                                        | TERVIEW                 | Mark Pister                            | Co.                   |                       |                                                                                                    |                     |                 | O 10013                                        |
|-------------------------------------------|--------------------------------------------------------------------------|-------------------------|----------------------------------------|-----------------------|-----------------------|----------------------------------------------------------------------------------------------------|---------------------|-----------------|------------------------------------------------|
| HRACMS<br>Disability Screeni              | ng - RA Determination O                                                  | uestions                |                                        |                       |                       | READ TO CLEME FIRST                                                                                                    |                     |                 | _ 0                                            |
| Select the individual for shoring         | to are completing the disability interview for a<br>Relationship to Rott | where the description   | rview questions before moving a<br>DOB | or to the next<br>SSN | (person.<br>Ch        | History was their participate in periods in the second second sec | gangia con          | gista Deix appl | callon process and                             |
|                                           | Cano Head                                                                | н                       |                                        |                       | 10                    | EXECTIVE REALOWARD                                                                                                    | A ACCOUNT           | 06471045        | _ 0                                            |
| RA Questions                              |                                                                          |                         |                                        |                       |                       | httissach provideo<br>based on your disabel                                                                                                    | roa Bas Aulton<br>V | wing reasonabl  | a accommodationa                               |
| Use an American Bign Langue<br>RA Comment | age interpreter today or at Mune appointe                                | vents?" =               | (B) Yes                                | O No                  | O Declined to Answer  | AA Name                                                                                                    | RA<br>Status        | ISA<br>Claim    | RA Comment                                     |
|                                           |                                                                          |                         |                                        |                       |                       | Help for people who a third or investor                                                                                                    | Adve                | 01000018        | RALISTICTURE THE PARTY INC.                    |
| Give you some other kind of t<br>need?    | telp for people who are deaf or hard of he                               | aring? If yes, what kin | d of help do you — (8) Yee             | O No                  | O Declined to Annexes | Help for people who<br>are blind or low visio                                                                                                    | A84                 | 01000018        | RAcommentifier some<br>offrer Kond of Intellig |
| RA Comment                                |                                                                          |                         |                                        |                       |                       | Help reading forms                                                                                                    | Adva                | 04000048        |                                                |
|                                           |                                                                          |                         |                                        |                       | -                     | Help completing for                                                                                                    | a Adve              | 0.5252558       |                                                |
|                                           |                                                                          |                         |                                        |                       |                       |                                                                                                    |                     | ****            | Hold appointments in                           |
|                                           |                                                                          |                         |                                        |                       |                       |                                                                                                    |                     |                 |                                                |
|                                           |                                                                          |                         |                                        |                       |                       |                                                                                                    |                     |                 |                                                |
|                                           |                                                                          |                         |                                        |                       |                       |                                                                                                    |                     |                 |                                                |
|                                           |                                                                          |                         |                                        | 4                     | NEWSER                | COMMENTS                                                                                                    |                     |                 | ~                                              |
|                                           |                                                                          |                         |                                        |                       |                       |                                                                                                    |                     |                 |                                                |

If the applicant/participant requested these two new RAs (Sign Language interpretation and Help for people who are deaf or hard of hearing), the screen will display the RA Summary of these two new RAs requested.

#### Screen 6: Requested RA Summary

| NYC                                    | CA APPLICATION IN                         | TERVIEW | Mark Fis | Ner Cite  |          |                                       |                    |            | 0 100L5                                       |
|----------------------------------------|-------------------------------------------|---------|----------|-----------|----------|---------------------------------------|--------------------|------------|-----------------------------------------------|
| HRA CMS                                |                                           |         |          |           |          | DUSTING BEAM                          | NAME ACCOUNT       | COATIONS.  |                                               |
| Disability Screeni                     | ng - Requested RA Sum                     | mary    |          |           |          | HRA-arreado pro                       | des you the follow |            | accommedations                                |
| The list of Household Individual       | a who-spled for Reasonable Accommodation. |         |          |           |          | hased on your d                       | sability:          |            |                                               |
| HH Member                              | Relationship to HoH                       | Sex     | DOB      | 554       | C4.      | RAtione                               | NA<br>Stature      | RA<br>Date | RA Comment                                    |
| •                                      | Case Head                                 |         |          |           | AP:      | Help for people<br>blind or low visit | who are Adhe       | 01202018   | RA commercitor Help<br>for access material in |
| New Requested I                        | RA                                        |         |          |           |          | Intelp for people<br>are blind or low | who Adhre          | 01202010   | RA comment for some<br>other land of Help     |
| 🧹 Sign Language inte                   | repretation                               |         |          |           |          | Help reading fo                       | ma Adre            | 01202018   |                                               |
| <ul> <li>Help for people wh</li> </ul> | o are deaf or hard of hearing             |         |          |           |          | Help completin                        | g forms Active     | 01202010   |                                               |
|                                        |                                           |         |          |           |          |                                       | 1.4                |            | Hold appointments in                          |
|                                        |                                           |         |          |           |          |                                       |                    |            |                                               |
|                                        |                                           |         |          |           |          |                                       |                    |            |                                               |
|                                        |                                           |         |          |           |          |                                       |                    |            |                                               |
|                                        |                                           |         |          |           |          |                                       |                    |            |                                               |
|                                        |                                           |         |          |           |          |                                       |                    |            |                                               |
|                                        |                                           |         |          |           |          |                                       |                    |            |                                               |
|                                        |                                           |         |          |           |          |                                       |                    |            |                                               |
|                                        |                                           |         |          |           |          |                                       |                    |            |                                               |
|                                        |                                           |         |          |           |          |                                       |                    |            |                                               |
|                                        |                                           |         |          | < estruct | n y accr | COMMENTS                              |                    |            | ^                                             |

#### **CA Recertification Interview**

During recertification interview, the RA Determination Questions window will be displayed for those individuals that have opted to request or state they already have a Reasonable Accommodation. The worker will select the individual and click the Next button to proceed to the corresponding RA questions based on their original assessment. They may also have to record new RA questions based on the individual's new responses.

#### Screen 1: Some Other kind of Help?

| NYC                            | CA RECERTIFICATIO                                  | ON INTERVIE               | W Mark Pishe                 | r Case T        |                                         |    |                                                   |                     |                | <b>0</b> TOOLS                               |
|--------------------------------|----------------------------------------------------|---------------------------|------------------------------|-----------------|-----------------------------------------|----|---------------------------------------------------|---------------------|----------------|----------------------------------------------|
| HRA CMS                        |                                                    |                           |                              |                 |                                         |    | NEAD TO CLEANT FIRST                              |                     |                |                                              |
| Disability Screen              | ing - RA Determination Q                           | uestions                  |                              |                 |                                         |    |                                                   |                     |                |                                              |
| Select the individual for whom | you are completing the disability interview for an | d ack the disability into | nier questions before moving | ; on to the res | d person.                               |    | participate in pervices.                          | berbin could        | pres mor sppr  | cation process and                           |
| HH Member                      | Relationship to Hull                               | Sex                       | 008                          | \$54            | CA                                      |    | Decause of your disab                             | ity or condition    | on, do you nee | d us to                                      |
| · · · · · · · · ·              | Case Nead                                          |                           |                              |                 | RJ.                                     |    | Contrast of Allowing                              |                     |                | -                                            |
| RA Questions                   | • Crean you do need to beild be the                |                           | <u> </u>                     |                 | () Declared to dome                     | _  | HRA alreado provides y<br>based on your disabilit | bu the follow<br>7. | ng reasonabh   | accommodations                               |
| some contraction maps.         | and many or many an post months                    |                           | ē                            | 0.00            | 0.0000000000000000000000000000000000000 |    | RAitene                                           | RA<br>Status        | RA<br>Date     | RA Comment                                   |
|                                |                                                    |                           |                              |                 |                                         |    | Help for people who a blind or low vision         | Albert              | 01000010       | RAcomment for Help<br>for access material in |
|                                |                                                    |                           |                              |                 |                                         |    | Help for people who<br>are blind or low vision    | Athe                | 01000010       | RAcomment for some<br>other Kind of Help     |
|                                |                                                    |                           |                              |                 |                                         |    | Help reading forms                                | Adhe                | 01000010       |                                              |
|                                |                                                    |                           |                              |                 |                                         |    | Help completing form                              | ti Adhe             | 01202010       |                                              |
|                                |                                                    |                           |                              |                 |                                         |    |                                                   |                     |                | Hold appointments in                         |
|                                |                                                    |                           |                              |                 |                                         |    |                                                   |                     |                |                                              |
|                                |                                                    |                           |                              | -               | mexicus 5 m                             | 07 | COMMENTS                                          |                     |                | ^                                            |

#### Screen 2: RA Comment Script

| NYC                                                                        | CA RECERTIFICATI                                                                               | ON INTERVIE                                       | W 👐                           | rk Fisher      | Cese        | _          |           |     |                                                  |                |                  | <b>0</b> 100LS                                |
|----------------------------------------------------------------------------|------------------------------------------------------------------------------------------------|---------------------------------------------------|-------------------------------|----------------|-------------|------------|-----------|-----|--------------------------------------------------|----------------|------------------|-----------------------------------------------|
| HRA CAES                                                                   |                                                                                                |                                                   |                               |                |             |            |           |     |                                                  |                |                  |                                               |
| Disability Screen                                                          | ing - RA Determination C                                                                       | luestions                                         |                               |                |             |            |           | P   | NO POPULAR PRIST                                 |                |                  |                                               |
| Select the individual for whom y                                           | cu are completing the disability interview for a                                               | nd ack the disability inte                        | rview questions beh           | ore moving on  | to the next | f person.  |           |     | RAhas ways it helps p<br>atticipate in penvices. | kopia comp     | plats their appl | callon process and                            |
| HH Member                                                                  | Ralationship to Huill                                                                          | Sex                                               | DOB                           |                | SSN         | c          | А         | •   | ecause of your disabilit                         | ) or condition | on, do you nee   | 5 us 10                                       |
| -                                                                          | Case Head                                                                                      |                                                   |                               |                |             | R          | J         |     |                                                  |                |                  |                                               |
|                                                                            |                                                                                                |                                                   |                               |                |             |            |           | 0   | OSTING REASONABLE                                | ACCOUNT        | NOATION'S        |                                               |
| RA Questions                                                               |                                                                                                |                                                   |                               |                | ÷           |            |           |     | RAalmad) provides yo<br>seed on your disability  | the follow     | ing masonadh     | accommodations                                |
| Some other kind of help?" If<br>We cannot give you the                     | so, what kind of help do you need? •<br>s accommodation right away. To make a fit              | ual decision, we need in                          | redical or                    | ⊕ ¥es<br>⊙ ¥es | () No       | O Declined | to Answer | •   | Ul Name                                          | RA<br>Status   | RA<br>Date       | RA Comment                                    |
| clinical documents to so<br>documents. We can all<br>need this accommodati | ipport your need for this accommodation.<br>so help you get those documents if you as<br>on? • | You will have time to gr<br>k us to. Would you co | ve us those<br>nfirm that you | 9              |             |            |           |     | isig for people who are<br>and or tow vision     | Ache           | 01030018         | RAcommentitiv Help<br>for access material in. |
| RA Description +                                                           |                                                                                                |                                                   |                               |                |             |            |           |     | leip for people who<br>re blind or low vision    | Adve           | 01000010         | RAcommertitor some<br>other Kind of Help      |
|                                                                            |                                                                                                |                                                   |                               |                |             |            |           |     | leip reading forms                               | Active         | 01202018         |                                               |
| RA Comment                                                                 |                                                                                                |                                                   |                               |                |             | *          |           |     | ialp completing forms                            | Adve           | 01000010         |                                               |
|                                                                            |                                                                                                |                                                   |                               |                |             | ,          |           | 1.0 |                                                  | 1.00           |                  | Hold appointments in                          |
|                                                                            |                                                                                                |                                                   |                               |                |             |            |           |     |                                                  |                |                  |                                               |
|                                                                            |                                                                                                |                                                   |                               |                | K           | PREVIOUS   | X and     | •   | CAMENTS                                          |                |                  | ~                                             |

#### The script:

We cannot give you this accommodation right away. To make a final decision we need medical or clinical documents to support your need for this accommodation. You will have time to give us those documents. We can also help you get those documents if you ask us to. Would you confirm that you need this accommodation?

#### **Screen 3: Confirmation of the RA Request**

| NYC                                                      | CA RECERTIFICATI                                  | ON INTERVI               | EW Mar                  | r Plahar Cose and           |                                      |     |                                                      |               |                | <b>0</b> 1000                                 |
|----------------------------------------------------------|---------------------------------------------------|--------------------------|-------------------------|-----------------------------|--------------------------------------|-----|------------------------------------------------------|---------------|----------------|-----------------------------------------------|
| HRA CMS<br>Disability Screeni                            | ng - RA Determination G                           | uestions                 |                         |                             |                                      |     | READ TO CLENT FIRST                                  |               |                | _ 0                                           |
| Select the individual for shorn yo                       | ou are completing the disability interview for a  | nd ack the disability in | terview questions befor | e moving on to the next     | person.                              | _   | HFUAhas ways it helps po<br>participate in services. | Kopie comp    | inte their app | ication process and                           |
| HH Member                                                | Relationship to Hull                              | Sex                      | DOB                     | 5.54                        | CA.                                  | - 1 | Because of your disability                           | y ox conditio | on, do you nee | due to                                        |
|                                                          | Case Head                                         |                          |                         |                             | RJ.                                  |     | -                                                    | 10000000      |                | -                                             |
| RA Questions                                             |                                                   |                          |                         |                             |                                      |     | HRA already provides you<br>based on your disability | The follow    | ng waxonabi    | e accommodations                              |
| Some other kind of hep? If s<br>Vie cannot give you this | io, what kind of help do you need? .              | al decision, we need     | medical or              | ite Yes ⊖ No<br>18 Yes ⊖ No | <ul> <li>Declined to Ansy</li> </ul> | ~   | RAName                                               | RA<br>Status  | RA<br>Date     | RJ. Comment                                   |
| documents. We can als<br>need this accommodation         | to help you get those documents if you as<br>you? | k us to. Would you e     | ontim that you          |                             |                                      |     | Help for people who are<br>blind-prilow vision       | Active        | 01000018       | RAcommercitor Help<br>for access material in. |
| RA Description ·                                         |                                                   |                          |                         |                             |                                      |     | Help for people who                                  | Active        | 01000018       | RAcomment for some                            |
|                                                          |                                                   |                          |                         |                             |                                      |     | Help reading forms                                   | Active        | 01000018       |                                               |
| RJA Comment                                              |                                                   |                          |                         |                             |                                      |     |                                                      |               |                |                                               |
| During in center appointme                               | ent arrange wheel chair for this client.          |                          |                         |                             |                                      |     | Help completing forms                                | Active        | 01202018       |                                               |
|                                                          |                                                   |                          |                         |                             |                                      |     |                                                      |               | -              | Hold appointments in                          |
|                                                          |                                                   |                          |                         | ×                           | mernous 👌                            | 07  | COMMENTS                                             |               |                |                                               |

#### Screen 4: Requested RA Summary

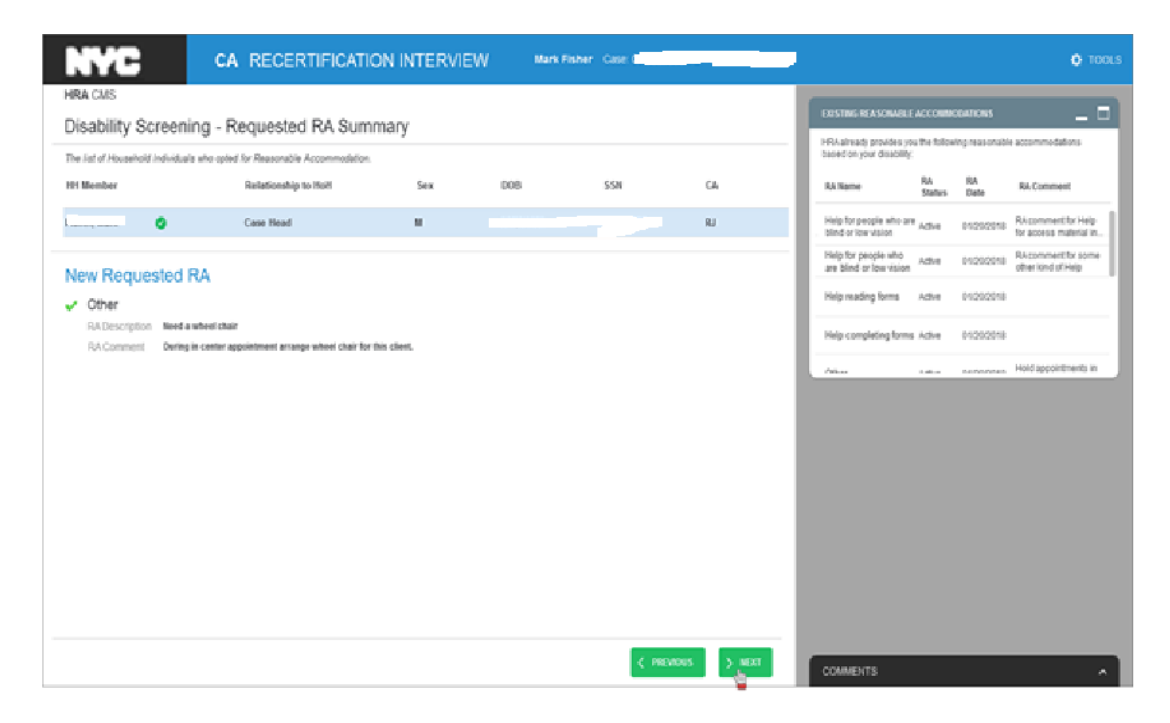

Regardless the type of the interview, all RA Determination Questions are mandatory and display **RA Comment boxes**. Only the RA Description marked with a red asterisk (\*) requires a worker's comments (see below).

| connent •                                | 8 105 | 0.96 | <ul> <li>Declined to Answer</li> </ul> |
|------------------------------------------|-------|------|----------------------------------------|
| omment for help for blind and low vision |       |      | -                                      |
|                                          |       |      | w                                      |

The RAs may be granted **provisionally** or **permanently**. To grant a RA permanently, **medical documentation** is sometimes required. A script will be displayed to remind the Worker to inform the applicant/participant that medical documents whill be required.

#### Main Screen: RA Determination Questions

| NYC                               | CA APPLICATION IN                                 | TERVIEW                      |                  | ark Fisher    | Case         |                          | •                                                                                            | 8 100 |
|-----------------------------------|---------------------------------------------------|------------------------------|------------------|---------------|--------------|--------------------------|----------------------------------------------------------------------------------------------|-------|
| HRA CMS                           |                                                   |                              |                  |               |              |                          | READ TO A ENTERNA                                                                            |       |
| Disability Screen                 | ning - RA Determination Q                         | uestions                     |                  |               |              |                          |                                                                                              |       |
| Select the individual for whom    | you are completing the disability interview for a | nd ask the disability inter- | iev questions be | fore moving a | n la fhe nea | l person.                | HRA/has ways it helps propie-complete their application process an<br>perforpate in senices. | 10    |
| 101 Member                        | Relationship to HoH                               | Sex                          | 008              |               | 5.5N         | CA                       | Because of your disability or condition, do you need us to                                   |       |
|                                   | Case Head                                         |                              | a series and     |               |              | MP                       |                                                                                              |       |
| RA Questions                      |                                                   |                              |                  |               |              |                          |                                                                                              |       |
| Give you access to material       | is in an alternative format for people that an    | e blind or low vision?       | 0                | 8144          | O No         | C Declined to Answer     |                                                                                              |       |
| Give you some other kind or need? | If help for people who are blind or low vision    | ? If yes, what kind of her   | p-do-you         | O Yes         | O No         | O Declined to Answer     |                                                                                              |       |
| Have a staff member help y        | ou read Roms? •                                   |                              |                  | O Yes         | O No         | O Declined to Answer     |                                                                                              |       |
| Have a staff member help y        | ou fill out forms? .                              |                              |                  | O Yes         | O No         | C) Declined to Answer    |                                                                                              |       |
| Hold appointments in a quie       | et office space??                                 |                              |                  | O Yes         | O No         | C) Electioned to Answert |                                                                                              |       |
| Schedule future appointment       | nts so that a triend or family member can co      | me with you? = 😡             |                  | O Yes         | O No         | O Declined to Answer     |                                                                                              |       |
| Not schedule your appointm        | nents during rush hour?                           |                              |                  | O Yes         | () No        | C Declined to Answer     |                                                                                              |       |
| Schedule appointments at c        | certain days and times? - 🧿                       |                              |                  | O Yes         | O No         | C) Declined to Answer    |                                                                                              |       |
| Schedule appointments at a        | a specific center?• •                             |                              |                  | C Yes         | O No         | C Declined to Answer     |                                                                                              |       |
|                                   |                                                   |                              |                  |               |              |                          |                                                                                              |       |
|                                   |                                                   |                              |                  |               |              | revous > scat            |                                                                                              |       |
|                                   |                                                   |                              |                  |               |              |                          | COMMENTS                                                                                     | ~     |

There are 15 RA Determination Questions of them:

- 1. Use an American Sign Language interpreter today or at future appointments? \*
- 2. Give you some other kind of help for people who are deaf or hard of hearing. If yes, what kind of help do you need?\*
- 3. Give you access to materials in an alternative format for people that are blind or low vision?\*
- 4. Give you some other kind of help for people who are blind or low vision. If yes what kind of help do you need?\*
- 5. Have a staff member help you read forms?\*
- 6. Have a staff member help you fill out forms?\*
- 7. Have an appointment in a quiet office space?\*
- 8. Schedule future appointments so that a friend or family member can come with you?\*
- 9. Not schedule your appointment during rush hours?\*
- 10. Schedule appointments during certain days and times?\*
- 11. Schedule appointments at a specific center?\*
- 12. Postpone HRA office appointments until you apply for Access-A-Ride?\*
- 13. Have shorter waiting times for appointments\*
- 14. Have appointments take place in your home?\*
- 15. Give you some other kind of help? If so, what kind of help do you need? \*

Questions **1-6** display RA requests that can be granted **right away** and do **not require medical documents**.

Screen 1. RA: Use an American Sign Language interpreter today or at future appointments?

| NYC                                                                                                    | CA APPLICATION IN                                | TERVIEW                    | Mark Fis                  | her Case e       | _          | Rect         | -                                                                                                    |                          |                  | O 10013                                        |
|----------------------------------------------------------------------------------------------------|--------------------------------------------------|----------------------------|---------------------------|------------------|------------|--------------|----------------------------------------------------------------------------------------------------|--------------------------|------------------|------------------------------------------------|
| HRACMS                                                                                                    |                                                  |                            |                           |                  |            |              | NAME OF COMMENT                                                                                                    | IET                      |                  |                                                |
| Disability Screeni                                                                                              | ing - RA Determination Q                         | uestions                   |                           |                  |            |              |                                                                                                    |                          |                  |                                                |
| Select the individual for whom y                                                                                | ou are completing the disability interview for a | nd ack the disability into | eview questions before mo | ing on to the ne | ut person. |              | PRAhas ways the<br>participate in penal                                                                                                    | ips people-con<br>es.    | piele their appi | ication process and                            |
| HH Member                                                                                                    | Relationship to Hull                             | Sex                        | DOB                       | 55N              |            | C.A.         | Because d'your di                                                                                                    | ability or condi         | ion, do you nee  | due to                                         |
|                                                                                                    | Case Head                                        |                            |                           | -                |            | AP           | TOTAL MANUE                                                                                                    | 100 F 14770000           | onation s        | _                                              |
| RA Questions                                                                                                    |                                                  |                            |                           |                  |            |              | MRA streads provid<br>based on your data                                                                                                    | a you the toko<br>silly; | eng reasonabl    |                                                |
| Use an American Sign Langu<br>RA Comment                                                                        | age interpreter today or at future appoints      | words? •                   | *                         | fes 🔾 No         | () Declin  | ed to Answer | RA Name                                                                                                    | KA<br>Status             | RA<br>Date       | RA Comment                                     |
|                                                                                                    |                                                  |                            |                           |                  | 1          |              | Help for people when the second second secon | Athen                    | 01030010         | RA commentitivi Help<br>for access material in |
| Give you some other kind of                                                                                     | help for people who are deaf or hard of he       | saring? If yes, what ke    | d of help do you          | fes 🔿 No         | O Decline  | ed to Answer | Help for people w<br>are blind or low vi                                                                                                    | lon Athen                | 01030010         | RA commercitix some<br>other kind of help      |
| The second second second second second second second second second second second second second second second se |                                                  |                            | -                         |                  |            |              | Help reading form                                                                                                    | Adve                     | 01202010         |                                                |
|                                                                                                    |                                                  |                            |                           |                  |            |              | Help completing:                                                                                                    | ions Athe                | 01202010         |                                                |
|                                                                                                    |                                                  |                            |                           |                  |            |              | Annu                                                                                                    |                          |                  | Hold appointments in                           |
|                                                                                                    |                                                  |                            |                           |                  |            |              |                                                                                                    |                          |                  |                                                |
|                                                                                                    |                                                  |                            |                           |                  | PROVIDES   | 2 mm         | COMMENTS                                                                                                    |                          |                  | ^                                              |

Screen 2. RA: Give you some other kind of help for people who are deaf or hard of hearing? If Yes, what kind of help do you need?

| NYC                                     | CA APPLICATION IN                                  | TERVIEW                   | Mark Fish                  | er Case             | Recit                |     |                                                     |                 |                              | <b>O</b> 100                                   | x.: |
|-----------------------------------------|----------------------------------------------------|---------------------------|----------------------------|---------------------|----------------------|-----|-----------------------------------------------------|-----------------|------------------------------|------------------------------------------------|-----|
| HRA.CMS                                 |                                                    |                           |                            |                     |                      |     | READ TO CLENT FIRST                                 |                 |                              |                                                |     |
| Disability Screen                       | ing - RA Determination Q                           | lestions                  |                            |                     |                      |     |                                                     |                 |                              |                                                | ٦   |
| Select the individual for shom          | you are completing the disability interview for an | d asis the disability int | eview questions before mol | ing on to the next) | person.              |     | HRAhas ways it helps p<br>participate in services.  | eople-cong      | olete their appl             | cation process and                             |     |
| HH Member                               | Relationship to HoHI                               | Sex                       | 008                        | 55N                 | CA                   | - 1 | Because of your disabilit                           | ly or condition | of, ( <sup>6</sup> -70) (188 | dus to                                         |     |
|                                         | Case Head                                          |                           |                            | - C.)               | 18                   |     | CONTINUE DELATIONARE D                              |                 | 10477-105                    |                                                |     |
| RA Questions                            |                                                    |                           |                            |                     |                      |     | HRA already provides yo<br>based on your disability | the follow      | ing Hastonable               |                                                |     |
| Use an American Sign Lang<br>RA Comment | uage interpreter today or at future appointin      | ents? +                   | * *                        | es () No            | O Declined to Answer |     | RA Name                                             | RA<br>Status    | RA<br>Date                   | RA-Comment                                     |     |
|                                         |                                                    |                           |                            |                     | 0                    | - 1 | Help for people who are<br>blind or low vision      | Adve            | 01202018                     | RA commentifier Help<br>for access material in | Ì   |
| Give you some other kind of             | Theip for people who are deaf or hard of he        | aring? If yes, what ki    | d of help do you 🛛 🛞 Y     | es 🕕 No             | O Declined to Answer |     | Help for people who<br>are blind or low-vision      | Adve            | 01/20/2018                   | RA commentifier some<br>other kind of Help     | l   |
| RA Comment                              |                                                    |                           |                            |                     |                      | - 1 | Help mading forms                                   | Adve            | 01202018                     |                                                |     |
|                                         |                                                    |                           |                            |                     | 0                    | - 1 | Help completing forms                               | Adve            | 01000018                     |                                                |     |
|                                         |                                                    |                           |                            |                     |                      | - 1 | mu                                                  |                 | ****                         | Hold appointments in                           |     |
|                                         |                                                    |                           |                            |                     |                      |     |                                                     |                 |                              |                                                |     |
|                                         |                                                    |                           |                            | <u>s</u>            | Mentors Ver          | ·   | COMMENTS                                            |                 |                              | ~                                              |     |

Screen 3. RA: Comment Box- Give you access to materials in an alternative format for people that are blind or low vision?

| NYC                                          | CA APPLICATION IN                                | ITERVIEW                     | Mark /                 | Tisher    | Case                        |          |                  |    | ٥                                                                                           |     |
|----------------------------------------------|--------------------------------------------------|------------------------------|------------------------|-----------|-----------------------------|----------|------------------|----|---------------------------------------------------------------------------------------------|-----|
| HRA CMS                                      |                                                  |                              |                        |           |                             |          |                  |    | NEAR TO CHERT HERT                                                                          |     |
| Disability Screenir                          | ng - RA Determination Q                          | uestions                     |                        |           |                             |          |                  |    | READ TO COURT BRIST                                                                         |     |
| Select the individual for whom yo            | o, are completing the disability interview for a | nd ask the disability interv | iev questions before r | moving or | to the next                 | person.  |                  |    | HRAnas ways thelps people complete their application process and<br>participation services. |     |
| HH Member                                    | Relationship to NoH                              | Sex                          | DOB                    |           | 558                         |          | CA               |    | Because of your disability or condition, do you need us to                                  | - 1 |
|                                              | Case Head                                        |                              |                        |           |                             |          | AP               |    |                                                                                             |     |
| RA Questions                                 |                                                  |                              |                        |           |                             |          |                  | 18 |                                                                                             |     |
| Give you access to materials in<br>RAComment | in an alternative format for people that an      | e blind or key vision? .     | 0                      | 8 Yes     | O No                        | O Dedia  | sed to Answer    |    |                                                                                             |     |
| AA comment for help for bit                  | and low vision                                   |                              |                        |           |                             | 0        |                  |    |                                                                                             |     |
| Give you some other kind of h<br>need?       | help for people who are blind or low vision      | ? If yes, what kind of her   | p do you               | 74        | O No                        | O Declin | red to Answer    | 1  |                                                                                             |     |
| Have a staff member help you                 | read forms? •                                    |                              | (                      | > Yes     | () No                       | O Decla  | sed to Answer    |    |                                                                                             |     |
| Have a staff member help you                 | a fill out forms? •                              |                              | 6                      | ) Not     | () No                       | O Declie | sed to Answer    |    |                                                                                             |     |
| Hold appointments in a quiet of              | office space?                                    |                              | 6                      | ) 1946    | () No                       | O Declin | sed to Answer    |    |                                                                                             |     |
| Schedule future appointments                 | s so that a friend or family member can co       | me with you? • 🤨             | (                      | ) Yes     | () No                       | O Declin | sed to Answer    |    |                                                                                             |     |
| Not schedule your appointmen                 | nts during rush hour?                            |                              | (                      | ) Yes     | () No                       | O Declin | sed to Answer    |    |                                                                                             |     |
| Schedule appointments at cer                 | tain days and times? 🔸 🥥                         |                              | (                      | ) Yes     | () No                       | O Declin | ed to Answer     |    |                                                                                             |     |
| Schedule annuistments at a r                 | nerifir renter? •                                |                              |                        | No.       | $\bigtriangleup  n_{\rm e}$ | ∩ netle  | and its American |    |                                                                                             |     |
|                                              |                                                  |                              |                        |           | <.                          | PREVADUR | > 807            | 1  | COMMENTS                                                                                    | ~   |

Screen 4. RA: Comment Box- Give you some other kind of help for people who are blind or low vision? If Yes, what kind of help do you need?

| NYC                                                                                                    | CA. APPLICATION IN                                                                                                | TERVIEW                         | Mark Fisher               | Case:          |                      | •                                                                                                    | TOOLS |
|----------------------------------------------------------------------------------------------------|----------------------------------------------------------------------------------------------------|---------------------------------|---------------------------|----------------|----------------------|----------------------------------------------------------------------------------------------------|-------|
| HRA CMS                                                                                                    |                                                                                                    |                                 |                           |                |                      |                                                                                                    | -     |
| Disability Screeni                                                                                                    | ing - RA Determination Q                                                                                          | uestions                        |                           |                |                      | READ TO CLENT FREST                                                                                                  | -     |
| Select the individual for whom y                                                                                                   | ou are completing the disability interview for a                                                                  | nd ask the disability interview | e questions before moving | on to the next | person.              | <ul> <li>HRA/has ways it helps people complete their application process and<br/>gardicipate in services.</li> </ul> |       |
| HH Member                                                                                                    | Relationship to Hull                                                                                              | Sex                             | 008                       | 5.5N           | CA.                  | Because of your doublity or condition, do you need us to                                                             | - 1   |
|                                                                                                    | Case Head                                                                                                    |                                 |                           |                | AP .                 |                                                                                                    |       |
| RA Questions<br>Give you access to materials<br>RA Comment •<br>RA comment for help for h<br>Give you some-other lead of<br>peed • | in an alternative format for people that an<br>blind and low-whice<br>help for people who are blind or low vision | e blind or low vesion? •        | ) ® Tes<br>00 you @ Tes   | 0 No           | Declined to Answer   |                                                                                                    |       |
| RA Comment •                                                                                                    |                                                                                                    |                                 |                           |                |                      |                                                                                                    |       |
| Have a staff nember help yo                                                                                                    | u read forms? .                                                                                                   |                                 | O Yes                     | () No          | O Declined to Answer |                                                                                                    |       |
| Have a staff noniber help yo                                                                                                    | u fill out forms? .                                                                                               |                                 | O Yes                     | () No          | O Declined to Answer |                                                                                                    |       |
| Hold appointments in a quiet                                                                                                    | office space? •                                                                                                   |                                 | O Yes                     | () No          | O Declined to Answer |                                                                                                    |       |
| Schedule future appointment                                                                                                    | ts so that a friend or family member can co                                                                       | me with you? + 👩                | O Yes                     | () No          | O Declined to Answer |                                                                                                    |       |
| Not schedule your appointme                                                                                                    | ents during rush hour?                                                                                            |                                 | () Yes                    | 0.80           | O Declined to Answer |                                                                                                    |       |
|                                                                                                    |                                                                                                    |                                 |                           | ¢              | PREMOUS. > MOXT      | COMMENTS                                                                                                    | -     |

#### Screen 5. RA: Comment Box- Have a staff member help you read forms?

| NYC                                         | CA APPLICATION IN                               | TERVIEW                    | м.                | ark Fisher     | Case          | lec'd.                |                                                                                  | O TOOLS       |
|---------------------------------------------|-------------------------------------------------|----------------------------|-------------------|----------------|---------------|-----------------------|----------------------------------------------------------------------------------|---------------|
| HRA CMS                                     |                                                 |                            |                   |                |               |                       | READ TO CURNET REST                                                              |               |
| Disability Screeni                          | ng - RA Determination Q                         | luestions                  |                   |                |               |                       |                                                                                  |               |
| Select the individual for whom ye           | w are completing the disability interview for a | nd ask the disability inte | niev questions be | fore moving o  | n to the next | person.               | HRAhas ways theips people complete their application<br>participate in services. | n process and |
| HH Member                                   | Relationship to HoH                             | Sex                        | 008               |                | \$.SN         | CA                    | Because of your disability or condition, do you need us                          | v             |
|                                             | Case-Head                                       |                            |                   |                | _             | N                     |                                                                                  | _             |
| RA.Comment.                                 |                                                 |                            |                   |                |               |                       |                                                                                  |               |
| RA comment for help for b                   | and low vision                                  |                            |                   |                |               | 1                     |                                                                                  |               |
| Have a staff member help you<br>RA.Comment. | a read forms? •                                 |                            |                   | * Yes          | O No          | O Declined to Answer  |                                                                                  |               |
|                                             |                                                 |                            |                   |                |               | Ļ                     |                                                                                  |               |
| Have a staff member help you                | a fill out forms? •                             |                            |                   | 8***           | () No         | O Declined to Answer  |                                                                                  |               |
| Hold-appointments in a quiet                | office space? •                                 |                            |                   | O Yes          | O No          | () Declined to Answer |                                                                                  |               |
| Schedule future appointment                 | s so that a friend or family member can co      | ome with you? • 🚯          |                   | $\bigcirc$ Yes | O No          | () Declined to Answer | 1                                                                                |               |
| Not schedule your appointme                 | nts during rush hour? •                         |                            |                   | $\odot$ Yes    | O No          | O Declined to Answer  |                                                                                  |               |
| Schedule appointments at ce                 | fain days and times? + 👔                        |                            |                   | O Yes          | O No          | O Declined to Answer  |                                                                                  |               |
| Schedule appointments at a s                | specific center? •                              |                            |                   | O Yes          | O No          | O Declined to Answer  |                                                                                  |               |
|                                             |                                                 |                            |                   |                | ٢             | PREVIOUS > NEXT       | COMMENTS                                                                         | ^             |

#### Screen 6. RA: Comment Box-Have a staff member help you fill out forms?

| NYC                                       | CA APPLICATION IN                               | ITERVIEW                     | M.               | nt Fisher     | Case          | Recid                | O 100L8                                                                                         |
|-------------------------------------------|-------------------------------------------------|------------------------------|------------------|---------------|---------------|----------------------|-------------------------------------------------------------------------------------------------|
| HRA CMS                                   |                                                 |                              |                  |               |               |                      | -                                                                                               |
| Disability Screen                         | ing - RA Determination C                        | uestions                     |                  |               |               |                      |                                                                                                 |
| Select the individual for whom            | you are completing the disability interview for | end ask the disability inter | iew que afona be | lore moving o | t to the next | person.              | HRAftas ways if helps people complete their application process and<br>participate in services. |
| HH Member                                 | Relationship to HoH                             | Sea                          | 008              |               | S:SN          | CA                   | Declause of your disability or condition, do you need us to                                     |
|                                           | Case Head                                       |                              |                  |               |               | HP .                 |                                                                                                 |
| Have a staff member help yo               | au read forms? •                                |                              |                  | ® Yes         | © No          | O Declined to Answer |                                                                                                 |
|                                           |                                                 |                              |                  |               |               | Ĵ                    |                                                                                                 |
| Have a staff member help yo<br>RA.Comment | witi out torns? •                               |                              |                  | ® Yes         | 0 №           | O Declined to Answer |                                                                                                 |
|                                           |                                                 |                              |                  |               |               | *                    |                                                                                                 |
| Hold appointments in a quiet              | office space? •                                 |                              |                  | 0,76          | 0.84          | O Declined to Answer |                                                                                                 |
| Schedule future appointment               | ts so that a triend or family member can o      | ome with you? + 🧿            |                  | 0<br>Ve       | 0 %           | O Declined to Answer |                                                                                                 |
| Not schedule your appointm                | ents-during rush hour?                          |                              |                  | O Yes         | O %           | O Declined to Answer |                                                                                                 |
| Schedule appointments at c                | ertain days and times? • 👩                      |                              |                  | $\odot$ Yes   | 0 %           | O Declined to Answer |                                                                                                 |
| Schedule appointments at a                | specific center?+ =                             |                              |                  | O Yes         | 0.84          | O Declined to Answer | 1                                                                                               |
|                                           |                                                 |                              |                  |               | <             | PREVIOUS > NOT       | COMMENTS A                                                                                      |

Screens **7-15** display RAs that **can be granted permanently only upon provision of medical documents.** The RA Comment box displays the script reminding the worker that medical documents will need to be submitted. Some of these requests may be granted provisionally prior to the documents submission, but the permanent granting still requires medical/clinical documents. If the applicant/participant answers **Yes** to any of the requests below, the confirmation of these requests is mandatory. Below screen samples for questions **7-11** are displayed.

#### Screen 7. RA: Comment Box-Have an appointment in a quiet office space?

| NYC                                                                                             | CA APPLICATION IN                                                                                                    | TERVIEW                                                                      |                                             | rk Fisher    | Case          |                       | <b>0</b> 100.                                                                                   |
|-------------------------------------------------------------------------------------------------|----------------------------------------------------------------------------------------------------|------------------------------------------------------------------------------|---------------------------------------------|--------------|---------------|-----------------------|-------------------------------------------------------------------------------------------------|
| HRA CMS                                                                                         |                                                                                                    |                                                                              |                                             |              |               |                       |                                                                                                 |
| Disability Screen                                                                               | ing - RA Determination Q                                                                                                    | uestions                                                                     |                                             |              |               |                       |                                                                                                 |
| Select the individual for whom                                                                  | you are completing the disability interview for a                                                                                                   | d ask the disability inte                                                    | view guestions bef                          | ore moving a | n to the next | person.               | HUA has ways if helps people complete their application process and<br>participate in convicts. |
| 191 Member                                                                                      | Relationship to Hull                                                                                                    | Sex                                                                          | DOB                                         |              | SSN           | CA                    | Because of your disability or condition, do you need up to                                      |
|                                                                                                 | Case Head                                                                                                    |                                                                              |                                             |              |               | HP.                   |                                                                                                 |
|                                                                                                 |                                                                                                    |                                                                              |                                             |              |               |                       |                                                                                                 |
|                                                                                                 |                                                                                                    |                                                                              |                                             |              |               | -                     |                                                                                                 |
| Have a staff member help y                                                                      | ou fill out forms? =                                                                                                    |                                                                              |                                             | O Yes        | () No         | O Declined to Answer  |                                                                                                 |
| RA Comment                                                                                      |                                                                                                    |                                                                              |                                             |              |               |                       |                                                                                                 |
|                                                                                                 |                                                                                                    |                                                                              |                                             |              |               | 0                     |                                                                                                 |
| Hold appointments in a quie                                                                     | t office space? •                                                                                                    |                                                                              |                                             | 8 Yes        | O No          | O Declined to Answer  |                                                                                                 |
| We cannot give you th<br>clinical documents to s<br>documents. We can a<br>need this accommodat | is accommodation right away. To make a fin<br>support your need for this accommodation. Y<br>iso help you get those documents if you ask<br>lon?* • | al decision, we need in<br>fou will have time to gr<br>cus to. Would you col | edical or<br>we us those<br>iffirm that you | 8 Yes        | ⊖ No          |                       |                                                                                                 |
| Schedule future appointment                                                                     | its so that a friend or family member can co                                                                                                    | ne with you? + 🔕                                                             |                                             | O Yes        | ⊖ No          | O Declined to Answer  |                                                                                                 |
| Not schedule your appointer                                                                     | ents during rush flour? .                                                                                                    |                                                                              |                                             | O Yes        | O No          | () Declined to Answer |                                                                                                 |
| Schedule appointments at c                                                                      | ertain days and times? • 🔞                                                                                                    |                                                                              |                                             | O Yes        | O No          | O Declined to Answer  |                                                                                                 |
| Schedule appointments at a                                                                      | specific center? •                                                                                                    |                                                                              |                                             | O Yes        | O No          | O Declined to Answer  |                                                                                                 |
|                                                                                                 |                                                                                                    |                                                                              |                                             |              | ¢             | PREVIOUS > NEXT       | COLMENTS A                                                                                      |

#### The script:

We cannot give you this accommodation right away. To make a final decision, we need medical or clinical documents to support your need for this accommodation. You will have time to give us those documents. We can help you get these documents if you ask us. Would you confirm that you need this accommodation?

#### Screen 7.1. RA: Request and Confirmation description

| NYC                                                                                                    | CA APPLICATION IN                                                                                                    | TERVIEW                                                                   | <b>War</b>                                | k Fisher       | Case of      |                                        | <b>O</b> 10015                                                                                                    |
|----------------------------------------------------------------------------------------------------|----------------------------------------------------------------------------------------------------|---------------------------------------------------------------------------|-------------------------------------------|----------------|--------------|----------------------------------------|----------------------------------------------------------------------------------------------------|
| HRA GMS                                                                                                    |                                                                                                    |                                                                           |                                           |                |              |                                        | -                                                                                                    |
| Disability Scr                                                                                                    | eening - RA Determination Q                                                                                                    | uestions                                                                  |                                           |                |              |                                        |                                                                                                    |
| Select the individual for i                                                                                                    | whom you are completing the deability interview for a                                                                                                    | d ask the doability into                                                  | niew questions befo                       | e moving a     | n to the new | person.                                | <ul> <li>HRAhas ways thelps people complete their application process and<br/>participate in services.</li> </ul> |
| HH Member                                                                                                    | Relationship to Hulf                                                                                                    | Sex                                                                       | 008                                       |                | SSN          | CA.                                    | Because of your disability or condition, do you need us to                                                        |
|                                                                                                    | Case Head                                                                                                    | н                                                                         |                                           |                |              | AP                                     |                                                                                                    |
|                                                                                                    |                                                                                                    |                                                                           |                                           |                |              | C                                      |                                                                                                    |
| Hold appointments in a<br>We cannot give y<br>concar document<br>meed this account<br>RA Description<br>RA Commont<br>RIM Commont<br>RIM Commont<br>RIM Sectors | <ul> <li>quiet office space? •</li> <li>con the accommodation right away. To make a fit is to support your need for this accommodation. It is also hang you go those documents if you aid accommodation? •</li> <li>Hald againstitutes is quiet office space</li> <li>hald lagorithments in quiet office space.</li> </ul> | al decision, we need n<br>to will have time to gr<br>us to. Would you cor | edical or<br>ve us those<br>nirm that you | 8 Tes<br>8 Tes | O No<br>O No | <ul> <li>Declined to Answer</li> </ul> |                                                                                                    |
| Schedule luture apport                                                                                                    | ritments so that a friend or family member can co                                                                                                    | ne with you? • 🚺                                                          |                                           | 8,74           | () No        | O Declined to Answer                   | 1                                                                                                    |
| Not schedule your app                                                                                                    | contiments during rush bour? •                                                                                                    |                                                                           |                                           | O Tes          | 0.80         | O Declined to Answer                   |                                                                                                    |
| Schedule appointment                                                                                                    | is at certain days and times? • 🧔                                                                                                    |                                                                           |                                           | O Yes          | O No         | O Declined to Answer                   |                                                                                                    |
| Schedule appointment                                                                                                    | is at a specific center?                                                                                                    |                                                                           |                                           | O Yes          | () No        | O Declined to Answer                   |                                                                                                    |
|                                                                                                    |                                                                                                    |                                                                           |                                           |                | K            | HENORS Y NOT                           | COMMENTS                                                                                                    |

Screen 8. RA: Comment Box-Schedule future appointments so that a friend or family member can come with you?

| NYC                                                                                                    | CA APPLICATION IN                                                                                                    | TERVIEW                                                                     | Mark                                        | Fisher      | Case C        |                      | ••••••••••••••••••••••••••••••••••••••                                                             |
|----------------------------------------------------------------------------------------------------|----------------------------------------------------------------------------------------------------|-----------------------------------------------------------------------------|---------------------------------------------|-------------|---------------|----------------------|----------------------------------------------------------------------------------------------------|
| HRA.GMS<br>Disability Screeni                                                                                                    | ng - RA Determination Q                                                                                                    | uestions                                                                    |                                             |             |               |                      | READ TO CLEWT HIR ST                                                                               |
| Select the individual for whom ye                                                                                                | ou are completing the disability interview for a                                                                                                    | nd ack the deability into                                                   | eniev questions before                      | moving a    | n to the read | person.              | Inflimitian ways it herps people complete their application process and<br>participate in pendoes. |
| 11 Member                                                                                                    | Relationship to HoH                                                                                                    | Sex                                                                         | 508                                         |             | 5.58          | CA                   | Recause of your disability or condition, do you need us to                                         |
|                                                                                                    | Case Head                                                                                                    |                                                                             |                                             |             |               | NP                   |                                                                                                    |
| kold appointments in a quiet                                                                                                    | office space? •                                                                                                    |                                                                             |                                             | ा Yes       | () No         | O Declined to Annuer |                                                                                                    |
| We cannot give you this<br>clinical documents to su<br>documents. We can als<br>need this accommodatic<br>RA Description Hold ap | .accommodation right away To make a tri<br>goont your need tor this accommodation. To<br>is help you get those documents if you asi<br>w/r =<br>pointments in quiet office space | al decision, we need r<br>rou will have time to g<br>k us to. Would you co  | nedcal or<br>we us those<br>whim that you   | g Yes       | () No         |                      |                                                                                                    |
| RA Comment                                                                                                    |                                                                                                    |                                                                             |                                             |             |               |                      |                                                                                                    |
| Clevel has serious health in                                                                                                    | sears like cardiovascular disease and sooke                                                                                                    |                                                                             |                                             |             |               | 1                    |                                                                                                    |
| nedule luture appointment                                                                                                    | s so that a thend or family member can co                                                                                                    | me with you? • 🙆                                                            |                                             | 8 Yes       | () No         | O Declined to Answer |                                                                                                    |
| We will give you this acc<br>documents to support yo<br>documents. We can as<br>need this accommodate                            | ommodation for now. To make a final deci<br>our need for this accommodation. You will<br>o help you get those documents if you asi<br>w?                                         | sion, we will need med<br>have time to give us it<br>is us to. Would you co | tical or clinical<br>hose<br>nfirm that you | <u>ु</u> भन | O No          |                      |                                                                                                    |
| ot schedule your appointme                                                                                                    | nts during rush hou? •                                                                                                    |                                                                             |                                             | O Yes       | () No         | O Declined to Answer |                                                                                                    |
| chedule appointments at ce                                                                                                    | rtain days and times? 🔸 🧔                                                                                                    |                                                                             |                                             | O Yes       | () No         | O Declined to Answer |                                                                                                    |
| hedule appointments at a r                                                                                                    | specific center? •                                                                                                    |                                                                             |                                             | O Yes       | () No         | O Declined to Answer |                                                                                                    |
|                                                                                                    |                                                                                                    |                                                                             |                                             |             | <             | NEWOUS > NEXT        | COMMENTS                                                                                           |

#### The script:

We will give you this accommodation for now. To make a final decision we need medical or clinical documents to support your need for this accommodation. You will have time to give us those documents. We can also help you get those documents if you ask us to. Would you confirm that you need this accommodation?

Such RA requests as:

- Have an appointment in a quiet office space?
- Schedule future appointments so that a friend or family member can come with you? \*
- Not schedule your appointment during rush hours?\*
- Schedule appointments during certain days and times?\*
- Schedule appointments at a specific center?\*
- Postpone HRA office appointments until you apply for Access-A-Ride\*
- Have shorter waiting time for appointments?\*
- Have appointments take place at home?\*

And request that are <u>dealing with scheduling appointments</u> will allow the worker to:

- Select Schedule Time icon
- Edit Time slots icon
- Block Time slots that do not work for a client
- Save Schedule/Blocked/Edited date/time slots
- Discard changes

#### Screen 8.1. Select Schedule Time Icon

| NYC                                                                                                    | CA APPLICATION IN                                                                                                    | ITERVIEW                                                                                                    | Mark P                                     | laher C              |                 | Recid                           |       | O TODLS                                                                                     |
|----------------------------------------------------------------------------------------------------|----------------------------------------------------------------------------------------------------|----------------------------------------------------------------------------------------------------|--------------------------------------------|----------------------|-----------------|---------------------------------|-------|---------------------------------------------------------------------------------------------|
| HRA CMS                                                                                                    |                                                                                                    |                                                                                                    |                                            |                      |                 |                                 |       |                                                                                             |
| Select the individual for when yo                                                                                                    | ng - KA Determination Q                                                                                                    | uestions                                                                                                    | niew questions before r                    | noving on R          | the next per    | 504.                            | 1     | HRANss ways Rheips people complete their application process and<br>periodyale in services. |
| HBI Member                                                                                                    | Relationship to Holt                                                                                                    | Sex                                                                                                    | 006                                        | 8                    | 594             | CA                              | - 6   | Because of your daubility or condition, do you need us to                                   |
| RA Comment<br>Clear has series health is<br>Schedule future apportment<br>We will give you this set<br>documents to support y<br>documents to support y<br>document. We gain an<br>event this accommodation<br>Sector Scheduler Tim<br>FA Comment | seven the cardovescular diverse and attole<br>s so that a friend or family member can co<br>connocation for now. To make a final do-<br>pur need for this a commodation. You will<br>need to this a commodation. You will<br>need to the second or the second<br>or need to the second or the second<br>or need to the second or the second<br>or the second or the second or the second<br>or the second or the second or the second<br>or the second or the second or the second<br>or the second or the second or the second<br>or the second or the second or the second or the second<br>or the second or the second or the second or the second<br>or the second or the second or the second or the second<br>or the second or the second or the second or the second or the second<br>or the second or the second or the second or the second or the second or the<br>second or the second or the second or the second or the second or the<br>second or the second or the second or the second or the second or the<br>second or the second or the second or the second or the second or the second or the second or the<br>second or the second or the second or the second or the second or the second or the second or the<br>second or the second or the second | ne with you? • @<br>sion, we will need mod<br>have time to give us to<br>have time to give us to<br>to to. Would you core | ical or clinical<br>loger<br>drim that you | ) Yes ()<br>) Yes () | ) No ()<br>) No | n w<br>w<br>Declined to Atenses |       |                                                                                             |
|                                                                                                    |                                                                                                    |                                                                                                    |                                            |                      |                 | -                               | . 1   |                                                                                             |
| Not schedule your appointme                                                                                                    | nts during rush hour? •                                                                                                    |                                                                                                    | 0                                          | ) Yes (              | No C            | Declined to Annwer              | . []] |                                                                                             |
| Schedule appointments at cer                                                                                                    | rtain days and times? + 👩                                                                                                    |                                                                                                    | 0                                          | Yes (                | ) No - C        | Declined to Answer              |       |                                                                                             |
| Schedule appointments at a s                                                                                                    | specific center? •                                                                                                    |                                                                                                    | (                                          | ) Yes (              | ) No (          | Declined to Answer              | 1     |                                                                                             |
|                                                                                                    |                                                                                                    |                                                                                                    |                                            |                      | < 10            | > NOT                           |       | COMMENTS A                                                                                  |

#### Screen 8.2. Time Slots Displayed

| NYC                                                                                                    | CA A                                 | PPLICATION                |                          |                                | IN PARINE CARE          | -                  |                    |                                                                                                    |
|----------------------------------------------------------------------------------------------------|--------------------------------------|---------------------------|--------------------------|--------------------------------|-------------------------|--------------------|--------------------|----------------------------------------------------------------------------------------------------|
| HRA CMS<br>Disability Screening                                                                                           | - RA D                               | etermination              | Questions                |                                |                         |                    |                    | Narrotanner 🔤 🕾                                                                                                    |
| Select De reductue for amongon and<br>101 Mondoer                                                                         | name of the last                     | Pre disability returned t | te and ask the disaction | o triuviae passition in<br>DOB | fore manage or 21 Me in | ad prose           |                    | MAXAan waa Alwaja propis complete Neel application process and<br>protospate in summary<br>Because of non-dispatch or condition, do see insulate in the |
|                                                                                                    | 12                                   | 196 9.009                 |                          |                                |                         |                    |                    | ×                                                                                                    |
| 170                                                                                                    |                                      | Select the time when a    | tert is MOT available    |                                |                         |                    |                    |                                                                                                    |
|                                                                                                    |                                      | BON                       | TUE                      | WD                             | THU                     | FRB                | SAT                |                                                                                                    |
| Clical has service heats to save                                                                                          | -                                    | 0.00 am - 10.59 am        | 8:00 am - 10:08 am       | 8.00 am - 10.58 am             | 8-02 am - 10-59 am      | 8.05 am - 10.15 am | 8:00 am - 10:08 an |                                                                                                    |
|                                                                                                    |                                      | 11:00 am - 1.10 pm        | 11.00 am - 1.59 pm       | 11.00 am - 1.09 pm             | 15:00 am - 1.50 pm      | 15:00 pm - 1:09 pm | 11.00 am - 1.59 pr |                                                                                                    |
| Schedule Mare approximents as It                                                                                          | NACE YOU                             | 2:00 pm - 5:00 pm         | 2:00 pm - 5:00 pm        | 2 00 pm - 5 00 pm              | 2.00 pn - 5.00 pm       | 2:00 pm - 5:00 pm  | 2:00 pm - 5:00 pm  |                                                                                                    |
| We set give you this account<br>occurrents. In support you to<br>occurrents. We can also hep<br>need this accommodator? • | station N<br>red for th<br>Fylin get | Monday All Day            | Tuesday At Day           | Wednesday All Day              | Thursday All Day        | Probay All Day     | Saturday All Day   | -                                                                                                    |
| AAOrentet                                                                                                    |                                      |                           |                          |                                |                         |                    |                    |                                                                                                    |
|                                                                                                    |                                      |                           |                          |                                |                         |                    |                    |                                                                                                    |
| Instantion your appointments in                                                                                           | 199                                  | NHP 4                     |                          |                                | 0.746 0.96              | D Declared to Ar   | -                  |                                                                                                    |
| Schedult apportments at certain a                                                                                         | uys and y                            | nes7 = 0                  |                          |                                | 0 %H 0.8H               | O Decilized to Ar  | -                  |                                                                                                    |
| Schedule appointments at a specifi                                                                                        | ti conter?                           | 5                         |                          |                                | O 746 O Ro              | C Declared to Ar   | Newson .           |                                                                                                    |
|                                                                                                    |                                      |                           |                          |                                |                         | C MORAL            |                    | comors                                                                                                    |

#### Screen 8.3. Time Slots Blocked (shaded in blue)

| NYC                                                                                                    | CA A                                                          | PPLICATION                                       | INTERVIEW                    | 1.00                            | ark Pishar Core                | Aero               |                     |                                                                                                    |  |
|----------------------------------------------------------------------------------------------------|---------------------------------------------------------------|--------------------------------------------------|------------------------------|---------------------------------|--------------------------------|--------------------|---------------------|----------------------------------------------------------------------------------------------------|--|
| HRA CMS<br>Disability Screenin                                                                              | ng - RA D                                                     | etermination                                     | Questions                    |                                 |                                |                    |                     | READ TO CLIENT FIRST                                                                                                    |  |
| Select the individual for above you<br>1911 Manuface                                                        | r are completing<br>Reb                                       | the disability attention to<br>attorning to Holt | tor and ask the disabilit    | y ethervere questions be<br>DOB | ton moving on to the 1<br>5.5N | et pesse.<br>CA    |                     | FEOJac ways it helps people comarile their againation process and<br>participate in sectors.<br>Encause of your disasting or condition, do you reveal us to: |  |
|                                                                                                    | -                                                             | THE ROTS                                         |                              |                                 |                                |                    |                     | ×                                                                                                    |  |
|                                                                                                    |                                                               | Select the time when c                           | fent a NOT available.<br>THE | WED                             | THU                            | FRE                | SAT                 |                                                                                                    |  |
| Cheet has perious leads to                                                                                  | rores Mor Cardin                                              | 8.00 am - 50.50 am                               | 8 05 am - 10 59 am           | 8.00 am - 10.03 am              | 8.00 pm - 50.59 pm             | 8.00 am - 10.50 am | 8 50 am - 10 59 am  |                                                                                                    |  |
| Schedule future appointments                                                                                | to that a free                                                | 208 pm - Si80 pm                                 | 2 00 pm - 5 00 pm            | 2:00 pm - 5:00 pm               | 2 00 pm - 1 00 pm              | 2:00 pm - 5:00 pm  | 2 00 pm - 5 00 pm   |                                                                                                    |  |
| We will give you this acco<br>documents to support you<br>documents. We can also<br>need this accommodulion | ommodiation Ity<br>ur need for its<br>5 helps you get<br>17 + | Interest An Unit                                 | Tuesday Hit Long             | Incomposition of Coly           | Municipy And Carly             | 15                 | preventative presi- | -                                                                                                    |  |
| ini Sensit Schodule Tim<br>HA Comment                                                                       | en) ().                                                       |                                                  |                              |                                 |                                | _                  |                     |                                                                                                    |  |
|                                                                                                    |                                                               |                                                  |                              |                                 |                                |                    | 1                   |                                                                                                    |  |
| Not schedule your appointment                                                                               | ts during rush i                                              | Nour? *                                          |                              |                                 | © Yes © He                     | O Declined to An   | -                   |                                                                                                    |  |
| Schedule appointments at cert                                                                               | tain days and b                                               | mes? + (0                                        |                              |                                 | 0 7es () Br                    | C Declined to An   | eneret              |                                                                                                    |  |
| Tchebale appointments at a sp                                                                               | PECRE CERTER?                                                 | *                                                |                              |                                 | O Tes D Re                     | CI Declined to An  | menter              |                                                                                                    |  |
|                                                                                                    |                                                               |                                                  |                              |                                 |                                | < realized by      | -                   | COMMENTS                                                                                                    |  |

#### Screen 8.4. Edit Schedule Time

| NYC                                                                                                    | CA APPLICATION IN                                                                                                    | TERVIEW                                                                         | Mark Pr                                   | her Case: L        |                      | <b>0</b> 100                                                                                     |
|----------------------------------------------------------------------------------------------------|----------------------------------------------------------------------------------------------------|---------------------------------------------------------------------------------|-------------------------------------------|--------------------|----------------------|--------------------------------------------------------------------------------------------------|
| HRA CMS                                                                                                    |                                                                                                    |                                                                                 |                                           |                    |                      | 1                                                                                                |
| Disability Screening                                                                                       | ng - RA Determination Q                                                                                                    | luestions                                                                       |                                           |                    |                      | RAD TO-CLEAT HIST                                                                                |
| Select the individual for whom you                                                                         | ware completing the disability interview for a                                                                                            | erd ask the deability into                                                      | rview questions before mo                 | ving on to the new | t person.            | HRA.has ways it helps people complete their application process and<br>participate III services. |
| HH Member                                                                                                  | Relationship to NoH                                                                                                    | Sex                                                                             | 008                                       | SSN                | CA                   | Because of your disability or condition, do you need us to                                       |
|                                                                                                    | Case Head                                                                                                    |                                                                                 |                                           |                    | HP                   |                                                                                                  |
|                                                                                                    |                                                                                                    |                                                                                 |                                           |                    |                      |                                                                                                  |
| RA Comment<br>Visual has serious health in                                                                 | nees the cardinancelar desease and stocks                                                                                                 |                                                                                 |                                           |                    |                      |                                                                                                  |
|                                                                                                    |                                                                                                    |                                                                                 |                                           |                    | 1                    |                                                                                                  |
| Schedule future appointments                                                                               | s so that a triend or family member can co                                                                                                | ome with you? • 👔                                                               |                                           | Ves O No           | C Declined to Answer |                                                                                                  |
| We will give you this acco<br>documents to suggort yo<br>documents. We can also<br>need this accommodation | ommodiation for now. To make a final dec<br>surneed for this accommodiation. You will<br>b help you get those documents if you as<br>n? • | ision, we will need med<br>i have time to give us th<br>ik us to. Would you con | en or cirical (e<br>lose<br>firm that you | Yes 🔿 No           |                      |                                                                                                  |
| Edit Schedule Time                                                                                         | •                                                                                                    |                                                                                 |                                           |                    |                      |                                                                                                  |
| RA Comment                                                                                                 |                                                                                                    |                                                                                 |                                           |                    |                      |                                                                                                  |
|                                                                                                    |                                                                                                    |                                                                                 |                                           |                    | 1                    | 1                                                                                                |
| Not schedule your appointmen                                                                               | nts during rush hour?                                                                                                    |                                                                                 | 8                                         | Yes O No           | O Declined to Answer |                                                                                                  |
| Schedule appointments at cert                                                                              | tain days and times? • 👩                                                                                                    |                                                                                 | 0                                         | Yes O No           | O Declined to Answer |                                                                                                  |
| Schedule appointments at a sp                                                                              | pecific center? •                                                                                                    |                                                                                 | 0                                         | Yes 🛛 No           | O Declined to Answer | l                                                                                                |
|                                                                                                    |                                                                                                    |                                                                                 |                                           |                    | PREVIOUS 5 NEXT      | COMMENTS                                                                                         |

Screen 9. RA Comment Box-Not schedule your appointment during rush hours?

| RACMS                                                                                                    |                                                                                                    |                                                                                                    |                                     |                            |                                                                        |                                                                |                                                                                                    |
|----------------------------------------------------------------------------------------------------|----------------------------------------------------------------------------------------------------|----------------------------------------------------------------------------------------------------|-------------------------------------|----------------------------|------------------------------------------------------------------------|----------------------------------------------------------------|----------------------------------------------------------------------------------------------------|
| isability Screenin                                                                                                    | ng - RA Determination G                                                                                                    | uestions                                                                                                    |                                     |                            |                                                                        |                                                                | MEAD TO CLEMT FIRST                                                                                             |
| ect the individual for whom yo                                                                                                    | v are completing the disability interview for a                                                                                                    | and ask the disability interview                                                                                                    | r questions befor                   | a moving or                | to the next                                                            | person.                                                        | <ul> <li>HRAhas wass theips people complete their application process and<br/>pathopate in services.</li> </ul> |
| Member                                                                                                    | Relationship to Hulf                                                                                                    | Sex                                                                                                    | 008                                 |                            | 55N                                                                    | CA                                                             | Delause of your disability or condition, do you need us to                                                      |
|                                                                                                    | Case Head                                                                                                    |                                                                                                    |                                     |                            |                                                                        | NP .                                                           |                                                                                                    |
|                                                                                                    |                                                                                                    |                                                                                                    |                                     |                            |                                                                        |                                                                |                                                                                                    |
| edule future appointments                                                                                                    | so that a friend or family member can co                                                                                                    | ome with you? • 👩                                                                                                    |                                     | ill Yes                    | 0.84                                                                   | O Declined to Answer                                           |                                                                                                    |
| dox uments to support yo                                                                                                    | ur need for this accommodation. You will                                                                                                    | have time to give us those                                                                                                    |                                     | a                          | -92 HH                                                                 |                                                                |                                                                                                    |
| doc uments to support yo<br>doc uments. We can also<br>meed this accommodation<br>Edit Schedule Time<br>RA Comment                                                                                                    | ur need for the accommodation. You will<br>help you get those documents if you as<br>Y?                                                                                                    | i have time to give us those<br>at us to. Would you continue                                                                                                  | that you                            |                            |                                                                        |                                                                |                                                                                                    |
| documents to support yo<br>documents to support yo<br>receil this accommodation<br>teed this accommodation<br>full Edit Schedule Time<br>FUR Comment                                                                                                    | ur need for the accommodation. You will<br>help you get those documents if you as<br>17                                                                                                    | I have time to give us those<br>ik us to: Would you continui                                                                                                  | that you                            |                            |                                                                        | *                                                              |                                                                                                    |
| documents to support yo<br>documents. We can also<br>need this accommodation<br>Edd Schedule Time<br>Fut Comment<br>I schedule your appointment                                                                                                    | ur need for this accommodation. You will<br>here you get those documents if you as<br>77                                                                                                    | Inawe time to give us those<br>is us to: Would you continue                                                                                                   | that you                            | 8 744                      | 0 14                                                                   | © Declined to Answer                                           |                                                                                                    |
| documents is support to the can also<br>need the accommodation<br>In Edit Schedule Time<br>IA. Comment<br>Us Chedule your appointment<br>Ve will give your the accom-<br>documents to support to<br>documents. The Lan also                                                                                                    | ur need of the accommodation. You will be by you get those documents if you as 77 • • • • • • • • • • • • • • • • • •                                                                                                    | I have time to give unlinear<br>at us to Would your continent<br>secon, we will need medical to<br>have time to give us those<br>it us to 'Would you content. | that you<br>or clinical<br>that you | * Yes<br><br>              | 0 He<br>0 He                                                           | C Declined to Annex                                            |                                                                                                    |
| documents is support to each output of the accounted by accounted by accounted bio accounted bio accounted bio accounted bio accounted bio accounted bio accounted bio accounted bio support the accounted bio support the accounted bio support the accounted bio support the accounted bio support the accounted bio support the accounted bio support the accounted bio support the accounted bio support the accounted bio support the accounted bio support the accounted bio support the accounted bio accounted bio support the accounted bio support the accounted bio suppo | ur need for the accommodation. You will help you get those documents if you as<br>17                                                                                                    | I have time to give us lince<br>at us 50. Would you control<br>would not be and need and an<br>favor time to give us finite<br>it us 50. Would you contribut  | that you<br>or clinicat<br>that you | * Yes<br>Yes<br>Yes        | <ul> <li>№</li> <li>№</li> <li>№</li> </ul>                            | © Declared to Annexer                                          |                                                                                                    |
| det ammente in support pro-<br>det anternet in support pro-<br>ment the accommodation     ment the accommodation     Re Comment     Maccomment     Maccomment               | ur need for the accommodation. You will help you get those documents if you as<br>the physical pet those documents if you as<br>the during runn hour? •<br>unrecollation to noise to make a third feet<br>or need for the accommodation. You will<br>help you get those documents if you as<br>the days and times? • @<br>petific (enter? • | I have time to give us lince<br>at us 5: Would you contrinu<br>to the set of the set of the set<br>have time to give us finite<br>have time to give us finite | that you<br>ir clinical<br>that you | * Yes<br>Yes<br>Yes<br>Yes | <ul> <li>No</li> <li>No</li> <li>No</li> <li>No</li> <li>No</li> </ul> | C Declined to Assess C Declined to Assess C Declined to Assess |                                                                                                    |

#### The script:

We will give you this accommodation for now. To make a final decision we need medical or clinical documents to support your need for this accommodation. You will have time to give us those documents. We can also help you get those documents if you ask us to. Would you confirm that you need this accommodation?

## Screen 10. RA: Box- Schedule appointments during certain days and times?

| NYC                                                                                                    | CA APPLICATION IN                                                                                                    | ITERVIEW                                                                   | Mark Fis                                                               | WF Case I              |                                        | <b>0</b> TO                                                                                    |
|----------------------------------------------------------------------------------------------------|----------------------------------------------------------------------------------------------------|----------------------------------------------------------------------------|------------------------------------------------------------------------|------------------------|----------------------------------------|------------------------------------------------------------------------------------------------|
| HRACMS<br>Disability Screenir                                                                                                    | ng - RA Determination Q                                                                                                    | uestions                                                                   |                                                                        |                        |                                        | READ TO CLENT THIST                                                                            |
| Select the induktual for whom yo                                                                                                    | w are completing the disability interview for a                                                                                                    | nd ack the disability inte                                                 | rview guestions before mo                                              | ing on to the ne       | et person.                             | HEAhas ways it helps people complete their application process and<br>particulate in services. |
| HH Member                                                                                                    | Relationship to Hull                                                                                                    | Sex                                                                        | 008                                                                    | SSN                    | CA.                                    | Decause of your disability or condition, do you need up to                                     |
|                                                                                                    | Case Head                                                                                                    |                                                                            |                                                                        |                        | NP .                                   |                                                                                                |
|                                                                                                    |                                                                                                    |                                                                            |                                                                        |                        |                                        |                                                                                                |
| Not schedule your appointmen<br>We will give you this acco<br>documents to support yo<br>documents. We can also<br>need this accommodation<br>Ruk Comment | Its ouring rush hour? •<br>premotation for now To make a final dec<br>un need for this accommodation. You will<br>help you get those documents if you as<br>no? • | sion, we will need med<br>Nave time to give us th<br>k us to Would you con | <ul> <li>cal or clinical</li> <li>cse</li> <li>fmit hat you</li> </ul> | les () No<br>les () No | O Beclined to Assess                   |                                                                                                |
| Schedule appointments at cer                                                                                                    | tain days and times? • 👔                                                                                                    |                                                                            | •                                                                      | les O No               | <ul> <li>Declined to Answer</li> </ul> |                                                                                                |
| RA Comment                                                                                                    |                                                                                                    |                                                                            |                                                                        |                        | а.<br>т                                |                                                                                                |
| Schedule appointments at a s                                                                                                    | pecific center? •                                                                                                    |                                                                            | 0                                                                      | les 🔿 No               | O Declined to Answer                   |                                                                                                |
|                                                                                                    |                                                                                                    |                                                                            |                                                                        |                        | HENOIS ) MIXT                          | COMMENTS                                                                                       |

#### The script:

We will give you this accommodation for now. To make a final decision we need medical or clinical documents to support your need for this accommodation. You will have time to give us those documents. We can also help you get those documents if you ask us to. Would you confirm that you need this accommodation?

Screen 11. RA: Comment Box-Schedule Appointments at a specific center?

#### POS Release Notes June 18, 2018

| NYC                                                                                                    | CA APPLICATION IN                                                                                                    | TERVIEW                                                                    | Mark P                               | isher Cas       | -        | Rect.                                        |                                                                                                | tools |
|----------------------------------------------------------------------------------------------------|----------------------------------------------------------------------------------------------------|----------------------------------------------------------------------------|--------------------------------------|-----------------|----------|----------------------------------------------|------------------------------------------------------------------------------------------------|-------|
| HRA CMS                                                                                                    |                                                                                                    |                                                                            |                                      |                 |          |                                              | MANTA CONSTRUCT                                                                                |       |
| Disability Screen                                                                                                    | ing - RA Determination Qu                                                                                                    | lestions                                                                   |                                      |                 |          |                                              |                                                                                                |       |
| Select the individual for ehom ;                                                                                                    | ou are completing the disability interview for an                                                                                                    | f ask the disability inter-                                                | riew questions before m              | noving on to th | e next p | 0/201.                                       | HRA.has ways it helps propile complete their application process a<br>participate in services. | nd    |
| HI Member                                                                                                    | Relationship to HoH                                                                                                    | Sex                                                                        | 008                                  | 5.58            |          | CA.                                          | Decause of your disability or condition, do you need us to                                     | - 1   |
|                                                                                                    | Case Bead                                                                                                    |                                                                            |                                      |                 |          | AP-                                          |                                                                                                |       |
| We will give you this ac<br>documents to support y<br>documents. Yite can at<br>need this accommodal                                    | commodation for now. To make a final decisi<br>our need for this accommodation. You will to<br>so help you get those documents if you aux<br>on?                    | on, we will need medic<br>avertime to give us tho<br>us to Would you confi | al or clinical a<br>se<br>mithat you | Yes O           | No       | and an international states of the states of |                                                                                                |       |
| RA Comment                                                                                                    |                                                                                                    |                                                                            |                                      |                 |          | 1                                            |                                                                                                |       |
| Schedule appointments at o                                                                                                    | ertain days and times? + 👔                                                                                                    |                                                                            | 0                                    | Tes O           | No       | <ul> <li>Declined to Answer</li> </ul>       |                                                                                                |       |
| RA-comment for no appo                                                                                                    | edments during certain days and times                                                                                                    |                                                                            |                                      |                 |          |                                              |                                                                                                |       |
| Schedule appointments at a<br>We cannot give you this<br>clinical documents to sug<br>documents. We can also<br>need this accommodation | specific center? •<br>accommodation right away: To make a final<br>oper your need for this accommodation. You<br>help you get those documents if you ask up<br>of * | decision, we need med<br>will have time to give<br>to. Would you confirm   | ical or O<br>us Trose<br>uthat you   | Yes O           | No       | C Declined to Answer                         |                                                                                                |       |
|                                                                                                    |                                                                                                    |                                                                            |                                      |                 | ¢,       | NEXT > NEXT                                  | COMMENTS                                                                                       | ~     |

#### The script:

We cannot give you this accommodation right away. To make a final decision we need medical or clinical documents to support your need for this accommodation. You will have time to give us those documents. We can also help you get those documents if you ask us to. Would you confirm that you need this accommodation?

#### Screen 11.1. RA: HRA Center Selection

| NYC                                                                                                    | CA APPLICATION I                                                                        | NTERVIEW                                                                          | Mark P                                    | wher Case 0          |                                 |       | •                                                                                     | <b>0</b> 100 |
|----------------------------------------------------------------------------------------------------|-----------------------------------------------------------------------------------------|-----------------------------------------------------------------------------------|-------------------------------------------|----------------------|---------------------------------|-------|---------------------------------------------------------------------------------------|--------------|
| HRA CMS<br>Disability Scree                                                                                                    | ning - RA Determination (                                                               | Questions                                                                         |                                           |                      |                                 |       | READ-TO-CUENT PRIST                                                                   | _ 0          |
| Select the individual for who                                                                                                    | m you are completing the disability interview to                                        | and ask the deability inter                                                       | view questions before in                  | oving on to the ne   | d person.                       |       | HRAhas ways theips people complete their application proc<br>participate in services. | ess and      |
| HH Member                                                                                                    | Relationship to NoH                                                                     | Sex                                                                               | DOB                                       | SSN                  | CA.                             |       | Because of your disability or condition, do you need up to                            |              |
|                                                                                                    | Case Head                                                                               |                                                                                   |                                           |                      | NP.                             |       |                                                                                       |              |
|                                                                                                    |                                                                                         |                                                                                   |                                           |                      |                                 |       |                                                                                       |              |
| RA Comment .<br>R4-comment for ea ap                                                                                                    | spointments during certain days and times                                               |                                                                                   |                                           |                      | a<br>V                          |       |                                                                                       |              |
| Received and a second second s | e manufic content<br>and content<br>and content<br>and content<br>possible content<br>p | all decision, we need me<br>fou will have time to give<br>us to: Would you contin | B<br>Scalor B<br>In Budyou<br>In Ball you | Yes ⊙ No<br>Yes ⊙ No | <ul> <li>Declined to</li> </ul> | Annee |                                                                                       |              |
|                                                                                                    |                                                                                         |                                                                                   |                                           |                      | ,<br>,                          |       |                                                                                       |              |
|                                                                                                    |                                                                                         |                                                                                   |                                           |                      | PREVIOUS                        | 5 MM  | COMMENTS                                                                              | 1            |

#### No New RAs Requested

Based on the Disability Screening responses given by the client and review of the Existing RAs, the system determines that no new RAs need to be reviewed with the client.

#### Screen 1. No New RA Questions to Review

| NYC                               | CA APPLICATION IN                               | TERVIEW                   | Mark                      | lisher Case                 |          |                                         |                   |            | <b>0</b> 10013                               |
|-----------------------------------|-------------------------------------------------|---------------------------|---------------------------|-----------------------------|----------|-----------------------------------------|-------------------|------------|----------------------------------------------|
| HRA CMS                           |                                                 |                           |                           |                             |          | CONTRACTOR MEANS                        | NAME & ACCORD     | CONTRONS.  | _                                            |
| Disability Screening              | ng - RA Determination Q                         | uestions                  |                           |                             |          | Hitabaab prov                           | des you Pre fisio |            | e accommentations                            |
| Select the individual for whom yo | u are completing the disability interview for a | rd ask the disability int | erview questions before / | noving on to the next perso | а.       | based on your do                        | ubility:          |            |                                              |
| HH Member                         | Relationship to Hull                            | Sex                       | 008                       | S-SN                        | CA       | RA Name                                 | RA<br>Status      | RA<br>Date | RA Comment                                   |
|                                   | Case Head                                       |                           |                           |                             | 1.P      | Help for people -<br>blind or low visio | Albert            | 01252018   | RAcommentitor Help<br>for access material in |
| RA Questions                      |                                                 |                           |                           |                             |          | Help for people<br>are blind or low     | who Athe          | 01202018   | RAcommentitor some<br>other kind of Help     |
| There are no new Reasonable Ac    | commodations to review with this client, Plea   | oe select 'next' below.   |                           |                             |          | Help reading for                        | ma Adhre          | 01202010   |                                              |
|                                   |                                                 |                           |                           |                             |          | Help completing                         | forms Active      | 01202018   |                                              |
|                                   |                                                 |                           |                           |                             |          | An.u                                    |                   | *******    | Hold appointments in                         |
|                                   |                                                 |                           |                           |                             |          |                                         |                   |            |                                              |
|                                   |                                                 |                           |                           |                             |          |                                         |                   |            |                                              |
|                                   |                                                 |                           |                           |                             |          |                                         |                   |            |                                              |
|                                   |                                                 |                           |                           |                             |          |                                         |                   |            |                                              |
|                                   |                                                 |                           |                           |                             |          |                                         |                   |            |                                              |
|                                   |                                                 |                           |                           |                             |          |                                         |                   |            |                                              |
|                                   |                                                 |                           |                           |                             |          |                                         |                   |            |                                              |
|                                   |                                                 |                           |                           |                             |          |                                         |                   |            |                                              |
|                                   |                                                 |                           |                           |                             |          |                                         |                   |            |                                              |
|                                   |                                                 |                           |                           | _                           |          |                                         |                   |            |                                              |
|                                   |                                                 |                           |                           | < 1985                      | ous Seex | COMMENTS                                |                   |            |                                              |

#### Screen 2: New Requested RA Summary

| N           |                         | CA APPLICATION IN                             | ITERVIEW                 | Mark | Fisher Case |          | -     |                                                |               |                | <b>0</b> T                                   | DOLS |
|-------------|-------------------------|-----------------------------------------------|--------------------------|------|-------------|----------|-------|------------------------------------------------|---------------|----------------|----------------------------------------------|------|
| HRA CM      | 15                      |                                               |                          |      |             |          |       | DUSTING REASONABLE                             | ACCOUNT       | CATIONS.       |                                              |      |
| Disab       | ility Screenin          | g - Requested RA Sum                          | mary                     |      |             |          | - 15  | HRAalreads provides yo                         | a the fullow  | ing reasonable | accommodations                               |      |
| The list of | Household Individuals ( | who opted for Reasonable Accommodation.       |                          |      |             |          |       | based on your disability                       |               |                |                                              |      |
| HH Memb     | er .                    | Relationship to Hull                          | Sex                      | DOB  | 5.5N        | CA       |       | RA Name                                        | RA<br>Stature | RA<br>Dete     | RA Comment                                   |      |
|             | •                       | Case Head                                     |                          |      |             | ₩₽.      |       | Help for people who are<br>blind or low uplon  | Athe          | 01202018       | RAcomment for Help<br>for access material in | 1    |
| New F       | Requested R             | A                                             |                          |      |             |          | 1     | Help for people who<br>are blind or low vision | Adve          | 01202018       | RAcommentitor some<br>other kind ut Help     |      |
| There are I | o new Reasonable Acc    | commodations to review with this client. Plea | ase select 'heat' below. |      |             |          |       | Help reading forms                             | Active        | 01202018       |                                              | . I  |
|             |                         |                                               |                          |      |             |          |       | Help completing forms                          | Adve          | 01202018       |                                              | . 1  |
|             |                         |                                               |                          |      |             |          | - II. | An                                             |               | ******         | Hold appointments in                         | _    |
|             |                         |                                               |                          |      |             |          |       |                                                |               |                |                                              |      |
|             |                         |                                               |                          |      |             |          |       |                                                |               |                |                                              |      |
|             |                         |                                               |                          |      |             |          |       |                                                |               |                |                                              |      |
|             |                         |                                               |                          |      |             |          |       |                                                |               |                |                                              |      |
|             |                         |                                               |                          |      |             |          |       |                                                |               |                |                                              |      |
|             |                         |                                               |                          |      |             |          |       |                                                |               |                |                                              |      |
|             |                         |                                               |                          |      |             |          |       |                                                |               |                |                                              |      |
|             |                         |                                               |                          |      |             |          | - 11  |                                                |               |                |                                              |      |
|             |                         |                                               |                          |      | < PRO       | ous Sear |       | COMMENTS                                       |               |                |                                              | ^    |

#### **Step III- Review RA Summary**

After all the corresponding RA questions have been addressed, the answers will be summarized in a final window to see any new requested accommodations. This window is called **Requested RA Summary.** 

#### Screen 1. New Requested RA

#### Screen 2. New Requested RA (continued)

| NYC                                   |                                                           | CA APPLICATION IN                         | TERVIEW                    | Mark Fr                   | ihar Case 💽      |       |
|---------------------------------------|-----------------------------------------------------------|-------------------------------------------|----------------------------|---------------------------|------------------|-------|
| HRA.CMS                               |                                                           |                                           |                            |                           |                  |       |
| Disability S                          | creening -                                                | <ul> <li>Requested RA Sum</li> </ul>      | mary                       |                           |                  |       |
| The list of Househol                  | id Individuals who i                                      | spled for Reasonable Accommodation.       |                            |                           |                  |       |
| 194 Member                            |                                                           | Relationship to Hulf                      | 348                        | DOB                       | 558              | CA.   |
|                                       | •                                                         | Case Nead                                 |                            |                           |                  | AP.   |
| •                                     | -y                                                        |                                           |                            |                           |                  |       |
| <ul> <li>Help comp</li> </ul>         | leting forms                                              |                                           |                            |                           |                  |       |
| Other     RA.Descriptio     RA.Common | <ul> <li>Hold appoints</li> <li>Circli bes and</li> </ul> | ents in quiel office space                | manual administra          |                           |                  |       |
| <ul> <li>Makino and</li> </ul>        | onintments wi                                             | hen somerce can come with                 | verse and service          |                           |                  |       |
| Wented                                | iedule Time                                               |                                           | 100                        |                           |                  |       |
| No appoint                            | tments during                                             | rush hour                                 |                            |                           |                  |       |
| <ul> <li>No appoint</li> </ul>        | tments during                                             | certain days and times                    |                            |                           |                  |       |
| Vev Sch                               | Nodule Time                                               |                                           |                            |                           |                  |       |
| RADESCIPIO                            | <ul> <li>NA Comments</li> </ul>                           | Nor appointments at certain days and to   | nes                        |                           |                  |       |
| Wenter tran                           | 024 Amsterda                                              | em Cember IBASA                           |                            |                           |                  |       |
| RA Comment                            | Accessible for                                            | r client and less than 1 mile from home i | ocation. Client preferance | lor center is 034 Amstern | Iam Center HASA. |       |
|                                       |                                                           |                                           |                            |                           | < 10             | INCUS |

The Worker should select **Tools** icon to suspend the interview. Then they must send it to the Supervisor for approval.

#### **Supervisory Approval**

The Supervisor will review all the Requested Accommodations and scheduling. After the POS disability screening has been approved by the Supervisor, POS will notify **Intranet Quorum (IQ)** which passes information to **Central Database**.

This indicates that a reasonable accommodations request was made and the IQ system generates and mail the Receipt for the Reasonable Accommodation You Asked For (**HRA-102b**) to the applicant/participant for the Reasonable Accommodation an applicant/participant asked for.

If the request is for a **Home Visit Needed/Homebound (HVN/HB)**, POS will generate the Receipt for Your Request for Home Visit Needed/Homebound (HVN/HB) Status (**FIA-1028x**) for the request for the Home Visit Needed status. The worker must print and give the **FIA-1028x** to the applicant/participant at the interview.